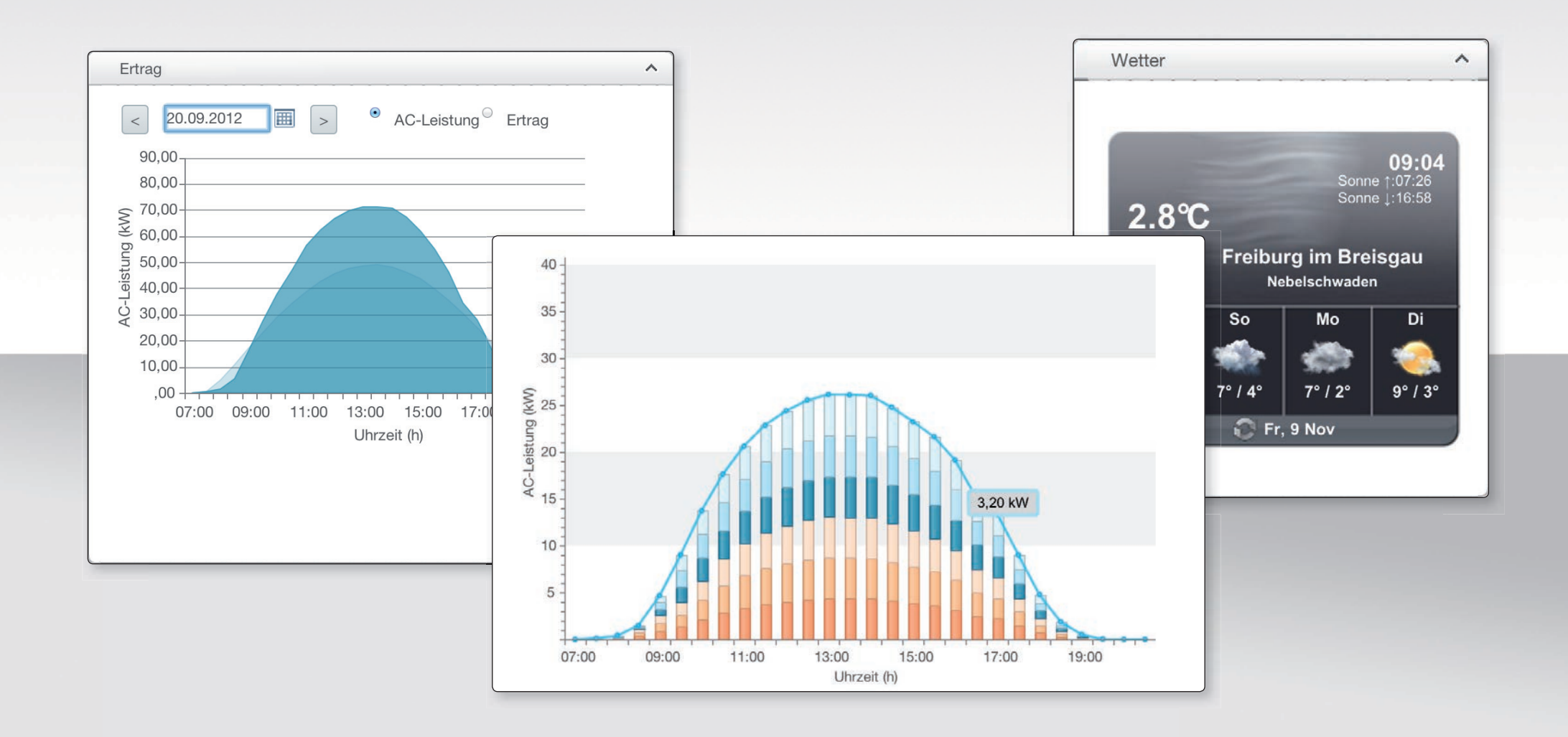

# **SOLIVIA Monitoring**

**User manual** 

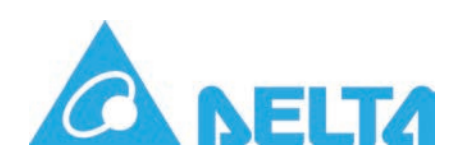

## **Table of Contents**

| Register and login                             |
|------------------------------------------------|
| Set up a PV system (Quick Start Guide)         |
| The home page of the SOLIVIA Monitoring Portal |
| Statistics                                     |
| Messages                                       |
| Manage my account                              |
| Change password.                               |
| Manage customers (for engineers only)          |

To use the SOLIVIA Monitoring Portal, you must register as a user with Delta.

If you already have a user account (e.g. via the PV Planner), you can use this login data and do not need to register again.

### You can access SOLIVIA Monitoring via

### http://monitoring.solar-inverter.com

(If you are reading this manual on a computer and are connected to the Internet, you can use this link to access the website directly.)

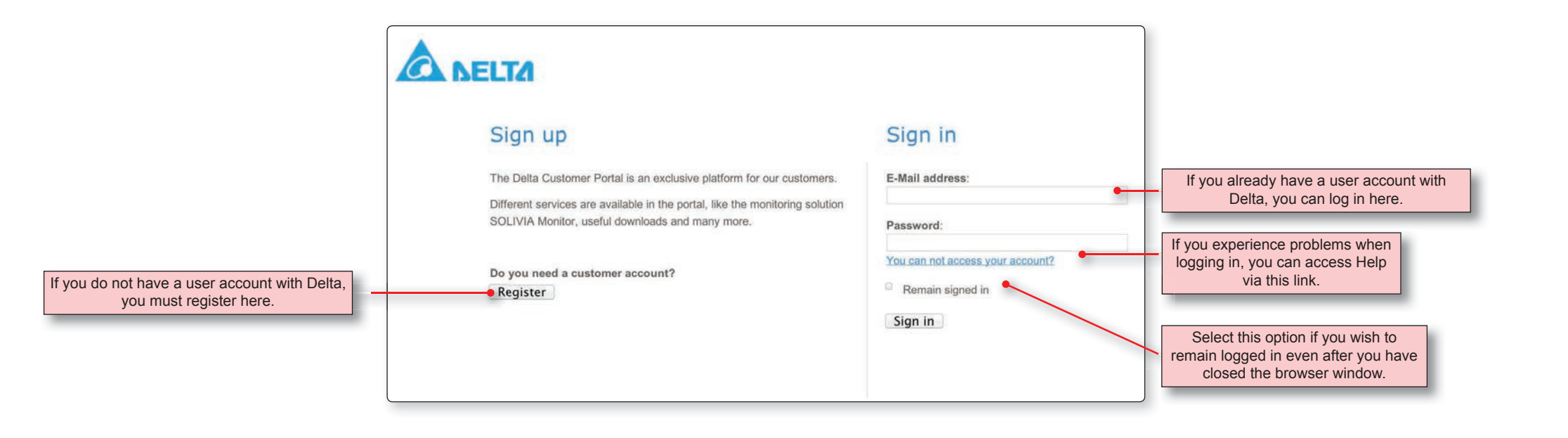

|                                                                                                    | Fill out at least all                                                                                 | fields displayed in <b>bold</b> .                                                      |                                                 |
|----------------------------------------------------------------------------------------------------|----------------------------------------------------------------------------------------------------|----------------------------------------------------------------------------------------|-------------------------------------------------|
| A NELTA                                                                                                    | Create your Delta Custo                                                                               | omer Account                                                                           |                                                 |
|                                                                                                    | E-Mail address:                                                                                       |                                                                                        |                                                 |
| Sign up                                                                                                    |                                                                                                    | •                                                                                      | tion, an e-mail is sent to this e-mail address. |
| 0.5.1 00                                                                                                    | Password:                                                                                             | Confirm Password:                                                                      | Pay attention to the tips that appear when      |
| The Delta Customer Portal is an exclusive platform for our customers.                                                            |                                                                                                    |                                                                                        | entering your password.                         |
| Different services are available in the portal, like the monitoring solution<br>SOLIVIA Monitor, useful downloads and many more. | Salutation:<br>Ms. <sup>☉</sup> Mr. <sup>☉</sup>                                                      | Title:                                                                                 |                                                 |
| Do you need a customer account?                                                                                                  | First name:                                                                                           | Last name:                                                                             |                                                 |
| Register                                                                                                    | Company:                                                                                              |                                                                                        |                                                 |
|                                                                                                    | Address 1:                                                                                            | Address 2:                                                                             |                                                 |
|                                                                                                    | Postal code:                                                                                          | City:                                                                                  |                                                 |
| Click on the <b>Register</b> button and fill out the form.                                                                       | -                                                                                                    |                                                                                        |                                                 |
|                                                                                                    | State:                                                                                                |                                                                                        |                                                 |
|                                                                                                    |                                                                                                    |                                                                                        |                                                 |
|                                                                                                    | Country:                                                                                              | Time zone:                                                                             |                                                 |
|                                                                                                    | Please select \$                                                                                      | Please select \$                                                                       |                                                 |
|                                                                                                    | Language:                                                                                             |                                                                                        |                                                 |
|                                                                                                    | Please select \$                                                                                      |                                                                                        |                                                 |
|                                                                                                    | Phone:                                                                                                | Fax:                                                                                   |                                                 |
|                                                                                                    | Mobile phone:                                                                                         |                                                                                        |                                                 |
|                                                                                                    | Occupation:                                                                                           |                                                                                        |                                                 |
| Select this option if you do not wish                                                                                            | Please select                                                                                         |                                                                                        |                                                 |
|                                                                                                    | Yes, I want to subscribe to the SOLIVIA solar<br>about solar inverter topics and the latest news from | news. The monthly newsletter is going to inform me<br>om the PV business and industry. |                                                 |
|                                                                                                    | By clicking I accept you agree to the terms of u                                                      | se and privacy statement.                                                              |                                                 |
| To send the form, click on the <b>I accept</b> button.                                                                           | •I accept Cancel                                                                                      | Read the terms of use and data privacy statement before sending the form.              |                                                 |

After sending the registration form, you will receive an e-mail much like the following:

Dear Mr./Ms. XY, Thank you for registering with Delta. Please click on the following link (within 30 days) to confirm your registration and activate your account: https://login.solar-inverter.com/en-EN/Account/Confirm/409BC983D7E34608B7 D If you want to cancel your registration, please click on the link below: https://login.solar-inverter.com/en-EN/Account/Disconfirm/409BC983D7E3460 E Click here if you want to undo your registration. Click here if you want to undo your registration.

Your data will then be deleted from the database.

Note: - If the links do not work, please copy them into the address bar of your browser.

- The links will become invalid after successful confirmation.

With kind regards, Your SOLIVIA team at Delta

After completing registration, you can log in at <u>http://monitoring.solar-inverter.com</u>.

|            | providing to        |      |
|------------|---------------------|------|
| E-Mail add | ress:               |      |
| Password   |                     |      |
| You can no | t access your accou | int? |
| Remain     | signed in           |      |
| Sign in    |                     |      |

## Set up a PV system | General information

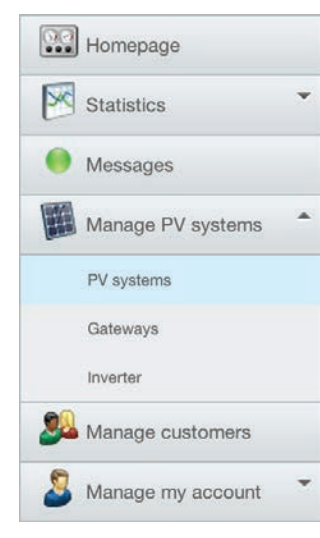

In the *PV Systems* section, which you can access via the menu on the left of the SOLIVIA Monitoring Portal, you can create and manage your PV systems.

When creating a new PV system, you must ensure that you follow the correct sequence.

1. If the new PV system is for one of your customers and they are not yet registered in the SOLIVIA Monitoring Portal, you should first create a user account for the customer (*Manage customers* section).

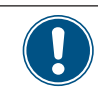

The Customer section is only displayed if you are registered as an *installer* in SOLIVIA Monitoring.
Contact Delta Solar Support if you want to register as an installer.

- 2. Switch to the Manage PV systems section.
- 3. Create a new PV system and assign it to a customer, if necessary.
- 4. Create the data for the gateways used in the PV system.
- 5. Finally, enter the data for all solar power inverters that are installed in the PV system and connected to a gateway.

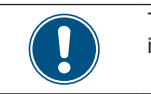

The following pages describe the individual steps in detail.

## Set up a PV system | Overview

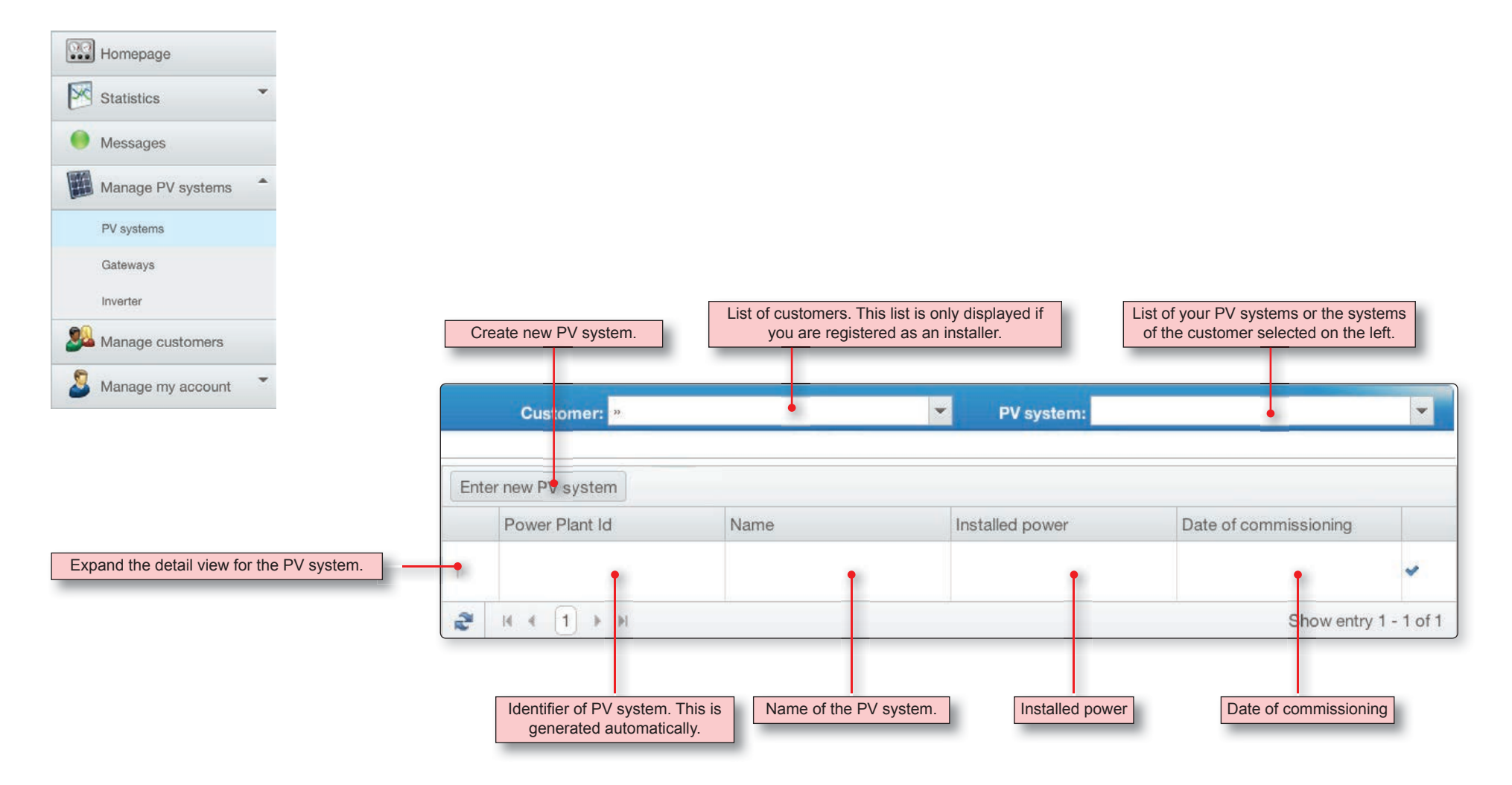

## Set up a PV system | Create a new PV system

| Click on the Create new PV<br>system button.                                                                                                    | Enter new PV system    |                                                                  |                                  |                       |
|----------------------------------------------------------------------------------------------------|------------------------|------------------------------------------------------------------|----------------------------------|-----------------------|
|                                                                                                    | PV system              | Name                                                             | Installed power                  | Date of commissioning |
| 1                                                                                                    | No records to display. |                                                                  |                                  |                       |
|                                                                                                    | 😂 IA A 🕨 H             |                                                                  |                                  | Show entry 0 - 0 of 0 |
|                                                                                                    |                        |                                                                  |                                  |                       |
| Fill out at least all the fields indicated with                                                                                                    | Enter PV syste         | em                                                               |                                  |                       |
|                                                                                                    |                        | Name of PV module. The name is                                   | shown in the list of PV systems. |                       |
|                                                                                                    | * Installed power      | 0.00                                                             |                                  | \$                    |
|                                                                                                    |                        | Installed capacity of PV system in                               | ı КWp                            |                       |
| Enter only the numerical value. The cur rency is determined automatically.                                                                         | * Payment per kWh      | £0.00                                                            |                                  | \$                    |
|                                                                                                    | _                      | Enter the numerical value only e.g                               | J. 0.30.                         |                       |
| You can enter the date directly in the fie<br>or select it by clicking on the two button                                                           | * Date of              | 01/11/2012 12:15                                                 | 0                                |                       |
| with the mouse.                                                                                                    | commissioning          | The date on which the PV system                                  | was commissioned.                |                       |
| Make sure that you select the correct<br>customer here. Otherwise, the custome<br>will not be able to view his PV system in<br>the portal later on | * Customer             | » Modaal, Jan - 1234 Amsterdam<br>Name of customer the PV system | 1 belongs to.                    | <b>•</b>              |
|                                                                                                    | Address of PV          | system                                                           |                                  |                       |

## Set up a PV system | Create a new PV system

|                                                                                                    | Address of PV             | system                                                                                                    |                                                                                                    |       |
|----------------------------------------------------------------------------------------------------|---------------------------|----------------------------------------------------------------------------------------------------|----------------------------------------------------------------------------------------------------|-------|
|                                                                                                    | * Street and house number | Private/business address. Not the address of the PV                                                          | / system.                                                                                                    |       |
|                                                                                                    | * Postal code/zip<br>code |                                                                                                    |                                                                                                    |       |
|                                                                                                    | * City/town               |                                                                                                    | Übersicht PV Anlage                                                                                                   | ^     |
|                                                                                                    | State/County              | Click here to upload pictures of the PV sys-                                                                 | PV Anlage                                                                                                    |       |
|                                                                                                    | * Country                 | tem. The pictures are then displayed as a small slideshow on the homepage.                                   | Geo-Koordinaten: Uznach,<br>Switzerland<br>Datum der Inbetriebnahme:<br>15.11.2011<br>Installierte Leistung: 6,00 kWp |       |
|                                                                                                    | Images                    | Select                                                                                                    | Wechselrichter:<br>SOLIVIA 15 EU G3 TL (1)                                                                            |       |
|                                                                                                    | Geo coordinate            | 9S                                                                                                    |                                                                                                    |       |
| These details are needed for calculating statistics<br>and for weather forecasts.<br>Therefore, these details must be as precise as pos- | * Latitude                | 0<br>Enter "" for North and "-" for South e.g. 48.133605 T<br>calculation of PV system statistics.           | This data is essential for correct                                                                                    |       |
| geo-coordinates using Google Maps.                                                                                                    | * Longitude               | 0                                                                                                    |                                                                                                    |       |
|                                                                                                    |                           | Enter "" for East and - for West e.g. 7.804783 This d<br>calculation of PV system statistics.                | lata is essential for correct                                                                                         |       |
|                                                                                                    | * Height above sea        | 0.00                                                                                                    | \$                                                                                                    |       |
|                                                                                                    | level                     | Height of PV system above normal height null (above correct calculation of PV system statistics.             | e sea level). This data is essential for                                                                              |       |
| The time zone is important for displaying characteristic curves in the statistics.                                                       | Time zone                 | (GMT) Greenwich Mean Time : Dublin, Edinburgh, Lis<br>Mandatory field. This data is essential for correct ca | sbon, London                                                                                                    | save! |
|                                                                                                    | Fields marked * are man   | idatory.                                                                                                    |                                                                                                    |       |
|                                                                                                    | Back to overview          |                                                                                                    | Save                                                                                                    |       |

## Set up a PV system | Determine geo-coordinates with Google Maps

If you do not know the geo-coordinates (latitude and longitude) of the PV system, you can determine the geo-coordinates with Google Maps.

## Open the Google website www.google.de

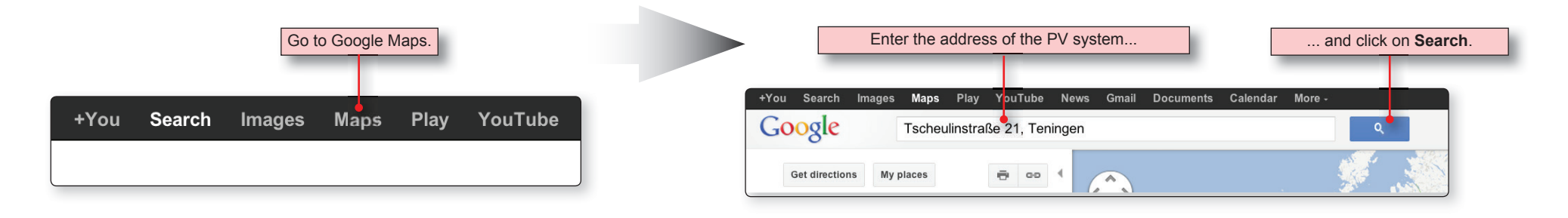

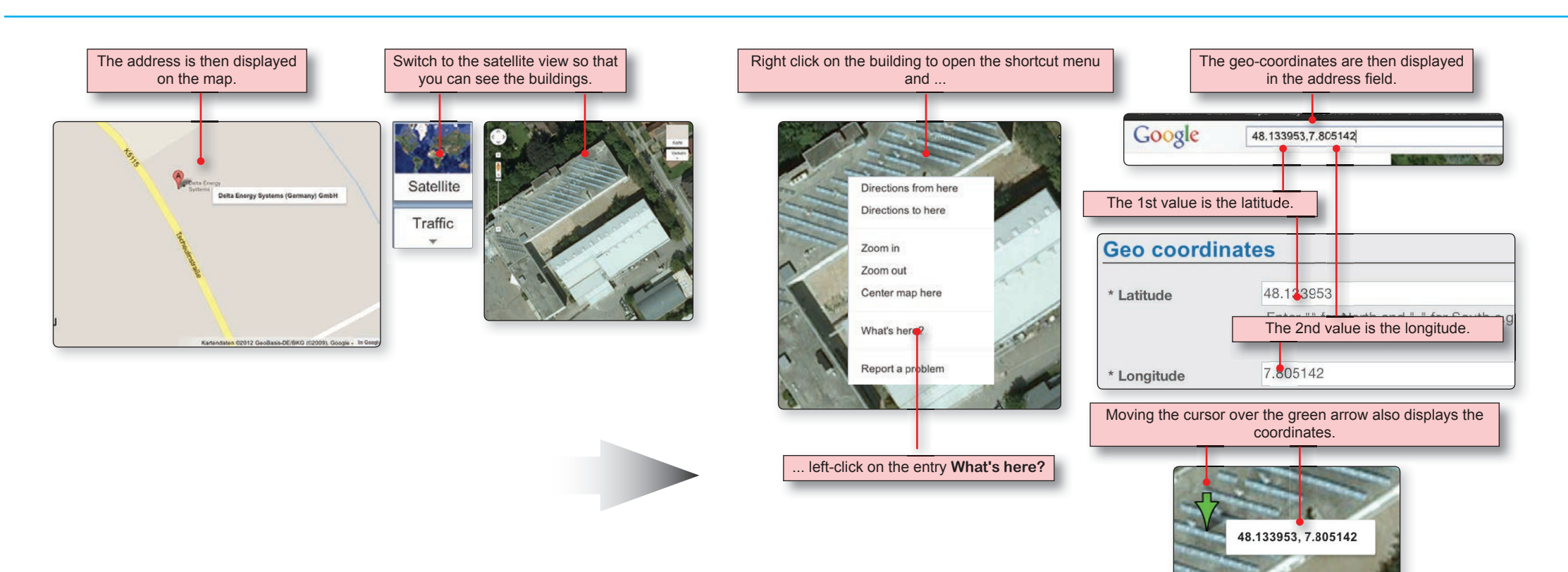

## Set up a PV system | Gateways | Overview

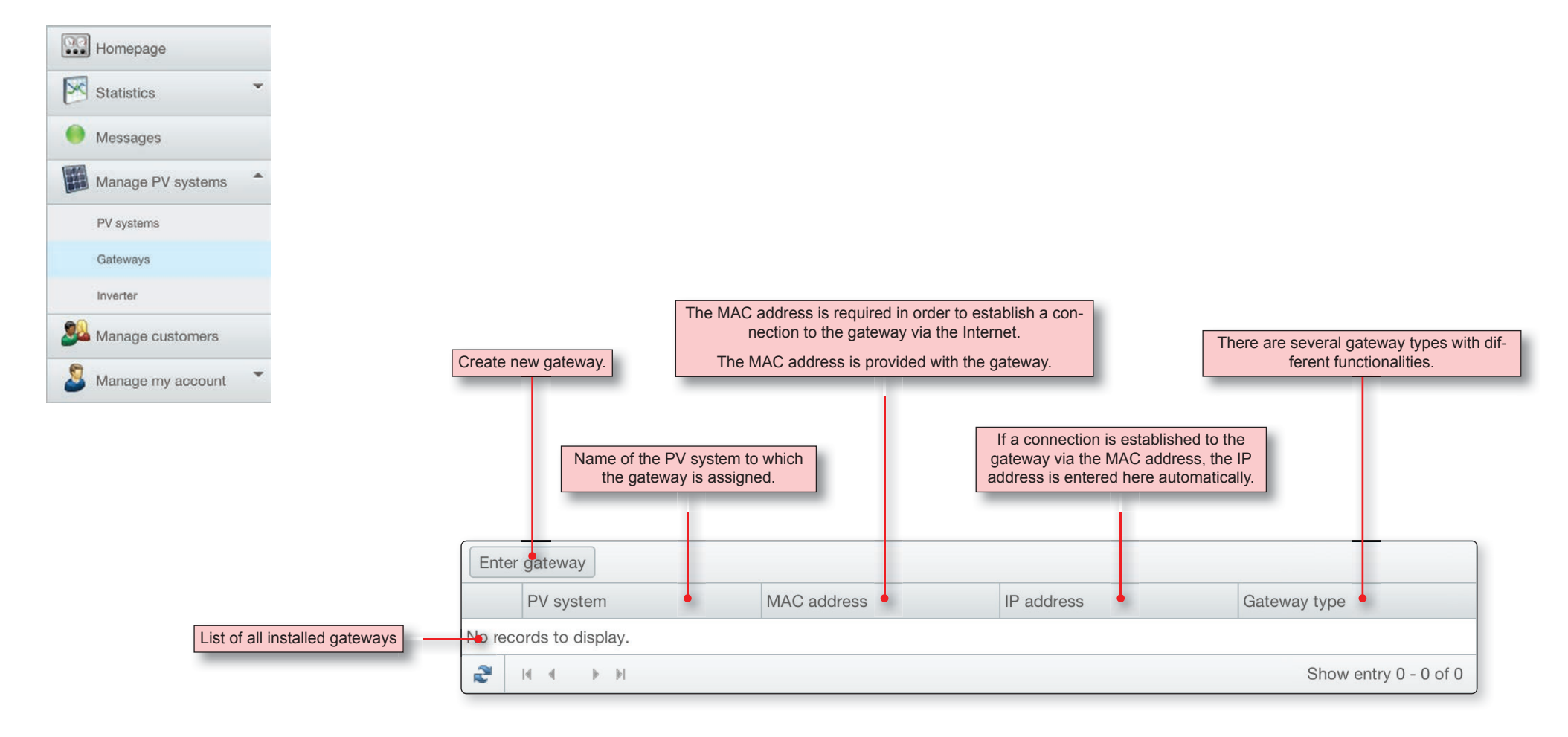

## Set up a PV system | Gateways | Create a new gateway

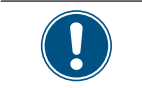

Before you can create a new gateway, at least one PV system must be created! Otherwise, you will receive an error message!

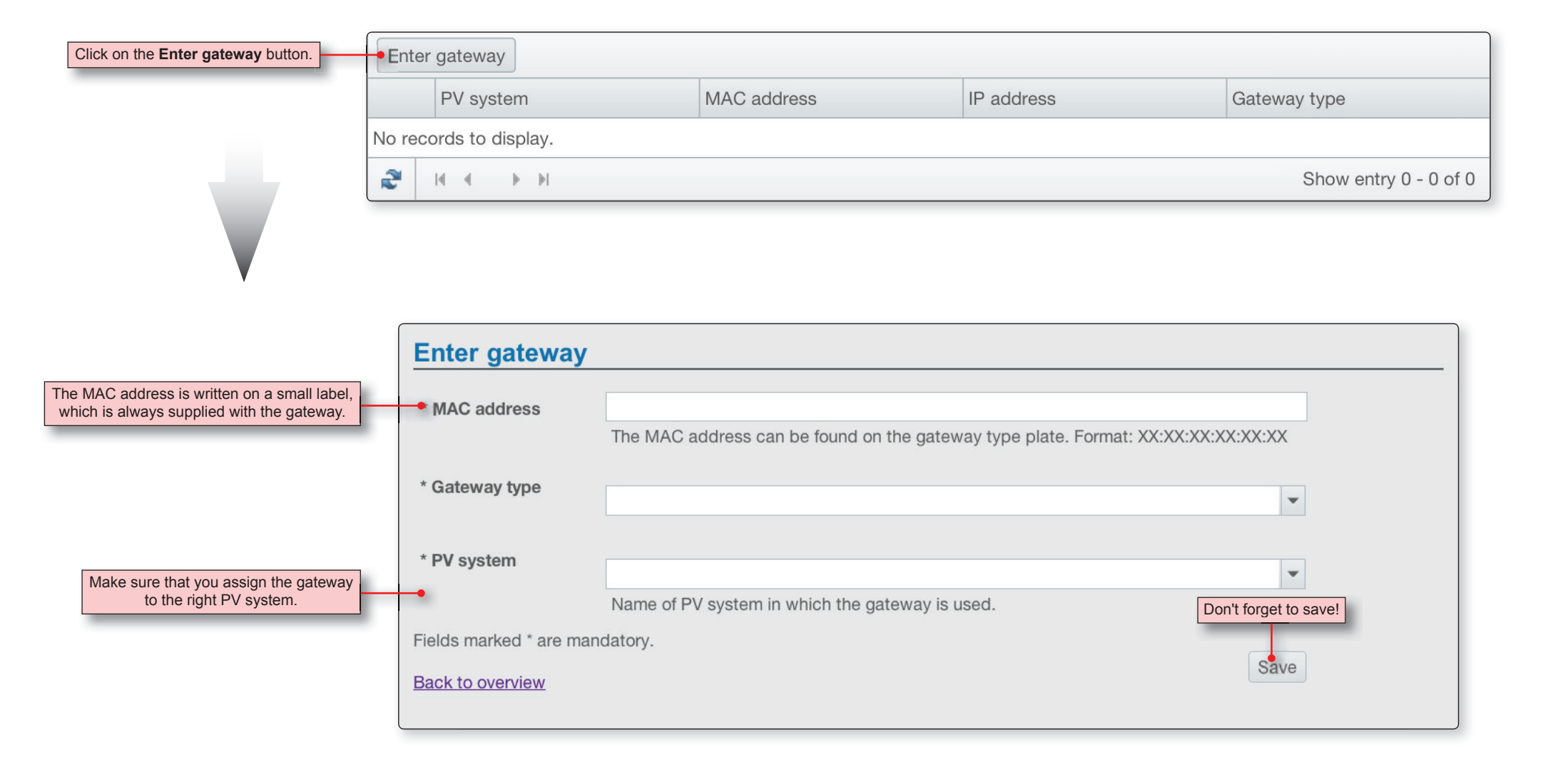

## Set up a PV system | Power inverter | Overview

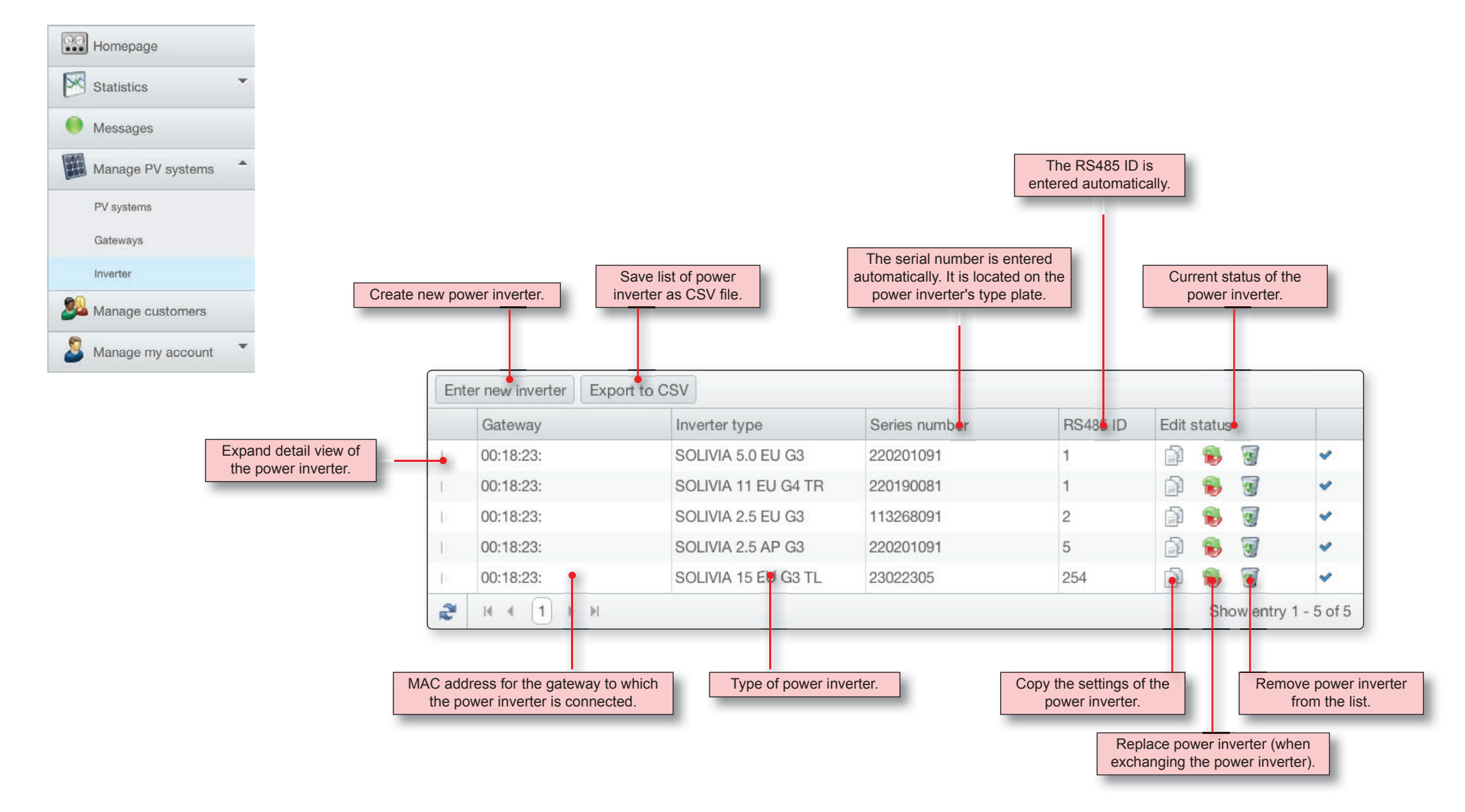

## Set up a PV system | Power inverter | Create power inverter

As soon as the gateway has been identified via the MAC address, the SOLIVIA Monitoring Portal automatically calls the connected power inverter.

If all power inverters are correctly connected with one another via the RS485 interface and a different RS485 ID is configured for every power inverter, then all power inverters are automatically recognized.

There is no need to create a power inverter manually!

The identified power inverters are entered in the list.

If not all power inverters of the PV system are displayed, check whether all power inverters are correctly connected with one another via the RS485 interface and a different RS485 ID is configured for every power inverter.

Each power inverter automatically transfers various information to the SOLIVIA Monitoring Portal (e.g. the serial number and the RS485 ID). This information is also displayed.

The details for the MPP tracker must be entered manually. See the descriptions on the next page.

Select the power inverter to which you want to copy the settings for the current power inverter.

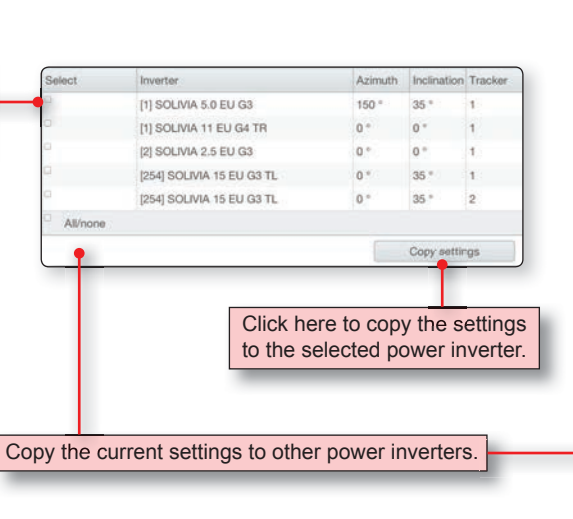

|                   | Gate                                                                                                    | way I                                                                                                    | nverter type                                                                                                    | Series number                                                                                                    | RS48                                                                                                    | 5 ID Edit                                                                                                    | status                                                                                                    |                                                                                                    |
|-------------------|----------------------------------------------------------------------------------------------------|----------------------------------------------------------------------------------------------------|----------------------------------------------------------------------------------------------------|----------------------------------------------------------------------------------------------------|----------------------------------------------------------------------------------------------------|----------------------------------------------------------------------------------------------------|----------------------------------------------------------------------------------------------------|----------------------------------------------------------------------------------------------------|
| erter data,       | 00:18                                                                                                    | 3:23: 5                                                                                                    | SOLIVIA 5.0 EU G3                                                                                                    | 220201091                                                                                                    | 1                                                                                                    | Ð                                                                                                    | ۵                                                                                                    | ~                                                                                                    |
| lie view.         | 00:18                                                                                                    | 3:23: 5                                                                                                    | SOLIVIA 11 EU G4 TR                                                                                                    | 220190081                                                                                                    | 1                                                                                                    | Î                                                                                                    | ۵                                                                                                    | ~                                                                                                    |
|                   | 00:18                                                                                                    | 3:23: 5                                                                                                    | SOLIVIA 2.5 EU G3                                                                                                    | 113268091                                                                                                    | 2                                                                                                    | Î                                                                                                    | ۵                                                                                                    | ~                                                                                                    |
|                   | 00:18                                                                                                    | 3:23: 5                                                                                                    | SOLIVIA 2.5 AP G3                                                                                                    | 220201091                                                                                                    | 5                                                                                                    |                                                                                                    | 8 😨                                                                                                    | ~                                                                                                    |
|                   | 00:18                                                                                                    | 3:23: 5                                                                                                    | SOLIVIA 15 EU G3 TL                                                                                                    | 23022305                                                                                                    | 254                                                                                                    |                                                                                                    | ۵                                                                                                    | ~                                                                                                    |
|                   | 2 H 4                                                                                                    | 1 ► N                                                                                                    |                                                                                                    |                                                                                                    |                                                                                                    |                                                                                                    | Show en                                                                                                    | try 1 - 5 of !                                                                                                    |
|                   |                                                                                                    |                                                                                                    |                                                                                                    |                                                                                                    |                                                                                                    |                                                                                                    |                                                                                                    |                                                                                                    |
| Enter new inverte | er Export to                                                                                                    | CSV                                                                                                    |                                                                                                    |                                                                                                    |                                                                                                    |                                                                                                    |                                                                                                    |                                                                                                    |
| Gateway           |                                                                                                    | Inverter type                                                                                                    | Series n                                                                                                    | umber                                                                                                    | RS485 ID                                                                                                    | Edit stat                                                                                                    | us                                                                                                    |                                                                                                    |
| · (D:18:23:       |                                                                                                    | SOLIVIA 5.0 EU 0                                                                                                    | 33 2202010                                                                                                    | 91                                                                                                    | 1                                                                                                    |                                                                                                    | 1                                                                                                    | *                                                                                                    |
| Invest            |                                                                                                    |                                                                                                    |                                                                                                    |                                                                                                    |                                                                                                    |                                                                                                    |                                                                                                    |                                                                                                    |
| Inverte           | er                                                                                                    |                                                                                                    |                                                                                                    |                                                                                                    |                                                                                                    |                                                                                                    |                                                                                                    |                                                                                                    |
| Series n          | umber                                                                                                    | 220201091                                                                                                    |                                                                                                    |                                                                                                    |                                                                                                    |                                                                                                    |                                                                                                    |                                                                                                    |
| Inverter          | type                                                                                                    | SOLIVIA 5.0 EU G                                                                                                    | 3                                                                                                    |                                                                                                    |                                                                                                    |                                                                                                    |                                                                                                    |                                                                                                    |
|                   |                                                                                                    |                                                                                                    | This in                                                                                                    | formation is e                                                                                                    | ntered autor                                                                                                    | natically.                                                                                                    |                                                                                                    |                                                                                                    |
| DateCoo           | le                                                                                                    |                                                                                                    | _                                                                                                    | _                                                                                                    | _                                                                                                    | ,                                                                                                    |                                                                                                    |                                                                                                    |
| RS485 II          | 0                                                                                                    | 1                                                                                                    |                                                                                                    |                                                                                                    |                                                                                                    |                                                                                                    |                                                                                                    |                                                                                                    |
| * Gatew           | av                                                                                                    | 00.18.23                                                                                                    |                                                                                                    |                                                                                                    |                                                                                                    |                                                                                                    |                                                                                                    | -                                                                                                    |
| MDD (             |                                                                                                    |                                                                                                    |                                                                                                    |                                                                                                    |                                                                                                    |                                                                                                    |                                                                                                    |                                                                                                    |
| MPPt              | racker 1                                                                                                    |                                                                                                    |                                                                                                    |                                                                                                    |                                                                                                    |                                                                                                    |                                                                                                    |                                                                                                    |
| * Azimut          | h                                                                                                    | 150 °                                                                                                    |                                                                                                    |                                                                                                    |                                                                                                    |                                                                                                    |                                                                                                    | ~                                                                                                    |
| 12.52             |                                                                                                    |                                                                                                    |                                                                                                    |                                                                                                    |                                                                                                    |                                                                                                    |                                                                                                    | _                                                                                                    |
| * Inclinat        | tion                                                                                                    | 35 °                                                                                                    |                                                                                                    |                                                                                                    |                                                                                                    |                                                                                                    |                                                                                                    | v                                                                                                    |
| * Capac           | ty of a PV                                                                                                    | 245 W                                                                                                    |                                                                                                    |                                                                                                    |                                                                                                    |                                                                                                    |                                                                                                    | ~                                                                                                    |
| module.           |                                                                                                    |                                                                                                    |                                                                                                    |                                                                                                    |                                                                                                    |                                                                                                    |                                                                                                    |                                                                                                    |
| * Numbe           | r of PV                                                                                                    | 7                                                                                                    |                                                                                                    |                                                                                                    |                                                                                                    |                                                                                                    |                                                                                                    |                                                                                                    |
| modules           |                                                                                                    | 1                                                                                                    |                                                                                                    |                                                                                                    |                                                                                                    |                                                                                                    |                                                                                                    |                                                                                                    |
| * Numbe           | r of parallol                                                                                                    | 2                                                                                                    |                                                                                                    |                                                                                                    |                                                                                                    |                                                                                                    |                                                                                                    | ~                                                                                                    |
| strings           | n or parallel                                                                                                    | 5                                                                                                    |                                                                                                    |                                                                                                    |                                                                                                    |                                                                                                    |                                                                                                    |                                                                                                    |
| * Туре о          | f tracking                                                                                                    | Without tracking                                                                                                    |                                                                                                    |                                                                                                    |                                                                                                    |                                                                                                    |                                                                                                    | ~                                                                                                    |
| * Туре о          | f installation                                                                                                    | Roof mounting with                                                                                                    | h distance of more t                                                                                                    | han 10 cm to roc                                                                                                    | of                                                                                                    |                                                                                                    |                                                                                                    | ~                                                                                                    |
|                   |                                                                                                    |                                                                                                    |                                                                                                    |                                                                                                    |                                                                                                    |                                                                                                    |                                                                                                    | _                                                                                                    |
| Copy se           | ttings                                                                                                    |                                                                                                    |                                                                                                    |                                                                                                    |                                                                                                    |                                                                                                    |                                                                                                    | -                                                                                                    |
| •                 |                                                                                                    |                                                                                                    |                                                                                                    |                                                                                                    |                                                                                                    |                                                                                                    |                                                                                                    |                                                                                                    |
|                   | Enter new inverte<br>Gateway<br>Co:18:23:<br>Inverter<br>DateCoo<br>RS485 II<br>* Gatewa<br>MPP ti<br>* Azimut<br>* Inclinat<br>* Capaci<br>module.<br>* Numbe<br>strings<br>* Type o | Image: series number         Inverter         Export to         Gateway         Image: series number         Inverter         Series number         Inverter type         DateCode         RS485 ID         * Gateway         * Gateway         MPP tracker 1         * Azimuth         * Inclination         * Capacity of a PV modules         * Number of parallel strings         * Type of tracking         * Type of installation | Image: constraint of constraints       00:18:23:       00:18:23:       00:18:23:       00:18:23:       00:18:23:       00:18:23:       00:18:23:       00:18:23:       00:18:23:       00:18:23:       00:18:23:       00:18:23:       00:18:23:       00:18:23:       00:18:23:       00:18:23:       00:18:23:       00:18:23:       00:18:23:       00:18:23:       00:18:23:       00:18:23:       00:18:23:       00:18:23:       00:18:23:       00:18:23:       00:18:23:       00:18:23:       00:18:23:       00:18:23:       00:18:23:       00:18:23:       00:18:23:       00:18:23:       00:18:23:       00:18:23:       00:18:23:       00:18:23:       00:18:23:       00:18:23:       00:18:23:       00:18:23:       00:18:23:       00:18:23:       00:18:23:       00:18:23:       00:18:23:       00:18:23:       00:18:23:       00:18:23:       00:18:23:       00:18:23:       00:18:23:       00:18:23:       00:18:23:       00:18:23:       00:18:23:       00:18:23:       00:18:23:       00:18:23:       00:18:23:       00:18:23:       00:18:23:       00:18:23:       00:18:23:       00:18:23:       00:18:23:       00:18:23:       00:18:23:       00:18:23:       00:18:23:       00:18:23:       00:18:23:       00:18:23:       00:18:23:       00:18:23:       00:18:23:       00:18:23:       00:18:23: | Image: Soluria 11 EU G4 TR   Image: Optimized Soluria 23:   Image: Optimized Soluria 25:   Image: Optimized Soluria 25: | Image: Soluvia 11 EU G4 TR       20190091         Image: Outle223       SOLuvia 25 AP G3       220201091         Image: Outle223       SOLuvia 25 AP G3       220201091         Image: Outle223       SOLuvia 25 AP G3       220201091         Image: Outle223       SOLuvia 15 EU G3 TL       23022305         Image: Outle223       SOLuvia 15 EU G3 TL       23022305         Image: Outle223       SOLuvia 15 EU G3       220201091         Image: Outle223       SOLuvia 15 EU G3       220201091         Image: Outle233       SOLuvia 5.0 EU G3       220201091         Inverter type       SOLuvia 5.0 EU G3       200201091         Inverter type       SOLuvia 5.0 EU G3       DateCode         RS485 ID       1       *       *         * Gateway       00:18:23:       MPP tracker 1         * Azimuth       150 °       *       *         * Inclination       35 °       *       *         * Capacity of a PV       245 W       *       *         modules       *       3       *         * Number of parallel       3       *       *         * Type of tracking       Without tracking       *       *         * Type of installation       < | Image: Soluvia 11 EU G4 TR         220190081         1           Image: Soluvia 25 EU G3         113288091         2           Image: Soluvia 25 EU G3         113288091         2           Image: Soluvia 25 EU G3         113288091         2           Image: Soluvia 25 EU G3         113288091         2           Image: Soluvia 25 EU G3         113288091         2           Image: Soluvia 15 EU G3 TL         200201091         5           Image: Soluvia 15 EU G3         20201091         1           Image: Soluvia 5.0 EU G3         20201091         1           Image: Soluvia 5.0 EU G3         20201091         1           Image: Soluvia 5.0 EU G3         20201091         1           Image: Soluvia 5.0 EU G3         20201091         1           Image: Soluvia 5.0 EU G3         20201091         1           Image: Soluvia 5.0 EU G3         20201091         1           Image: Soluvia 5.0 EU G3         20201091         1           Image: Soluvia 5.0 EU G3         20201091         1           Image: Soluvia 5.0 EU G3         20201091         1           Image: Soluvia 5.0 EU G3         20201091         1           Image: Soluvia 5.0 EU G3         200118231         200118231 | Image: Contract of the contract of the contract | Image: solution of the second second seco |

## Set up a PV system | Power inverter | Create power inverter

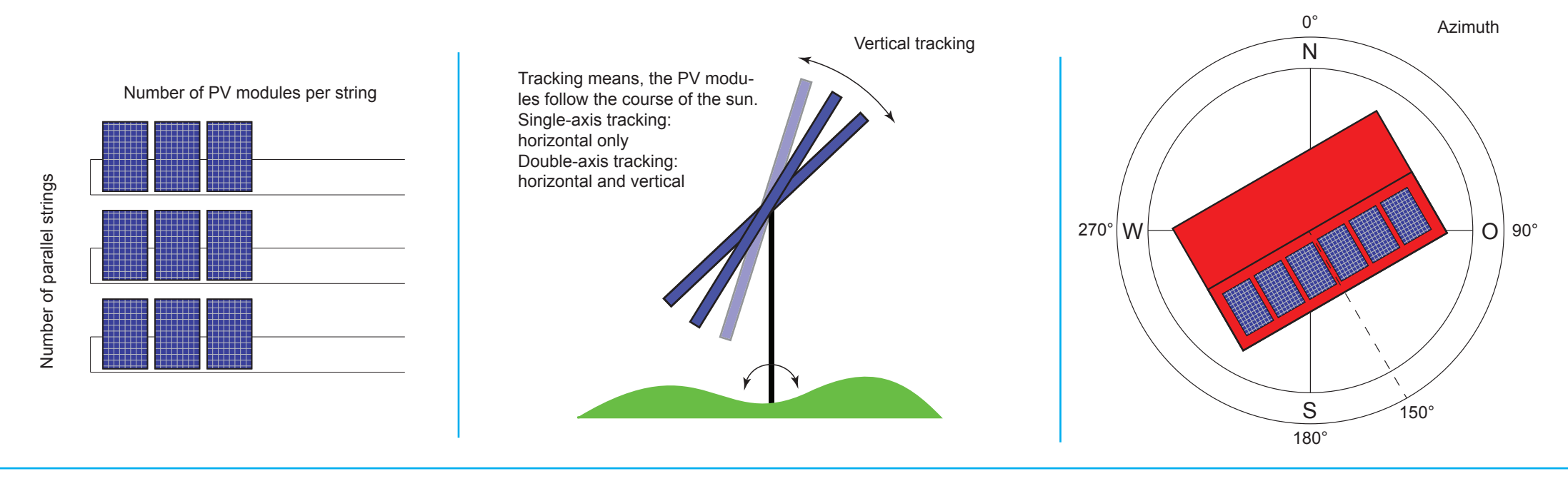

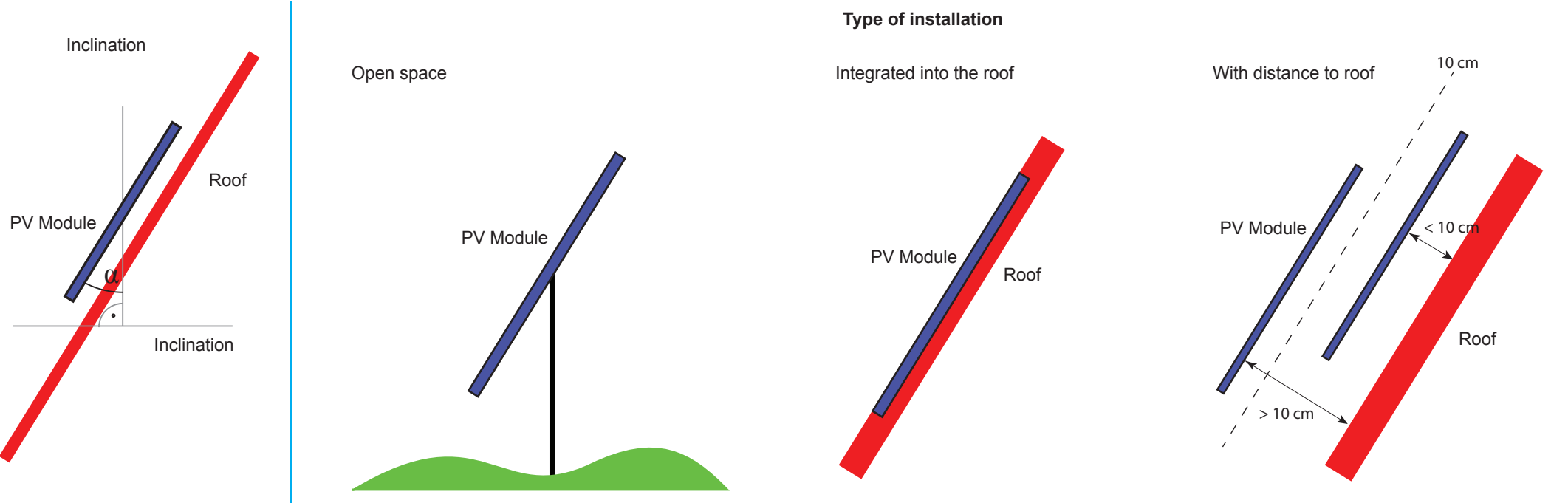

## Homepage | Overview

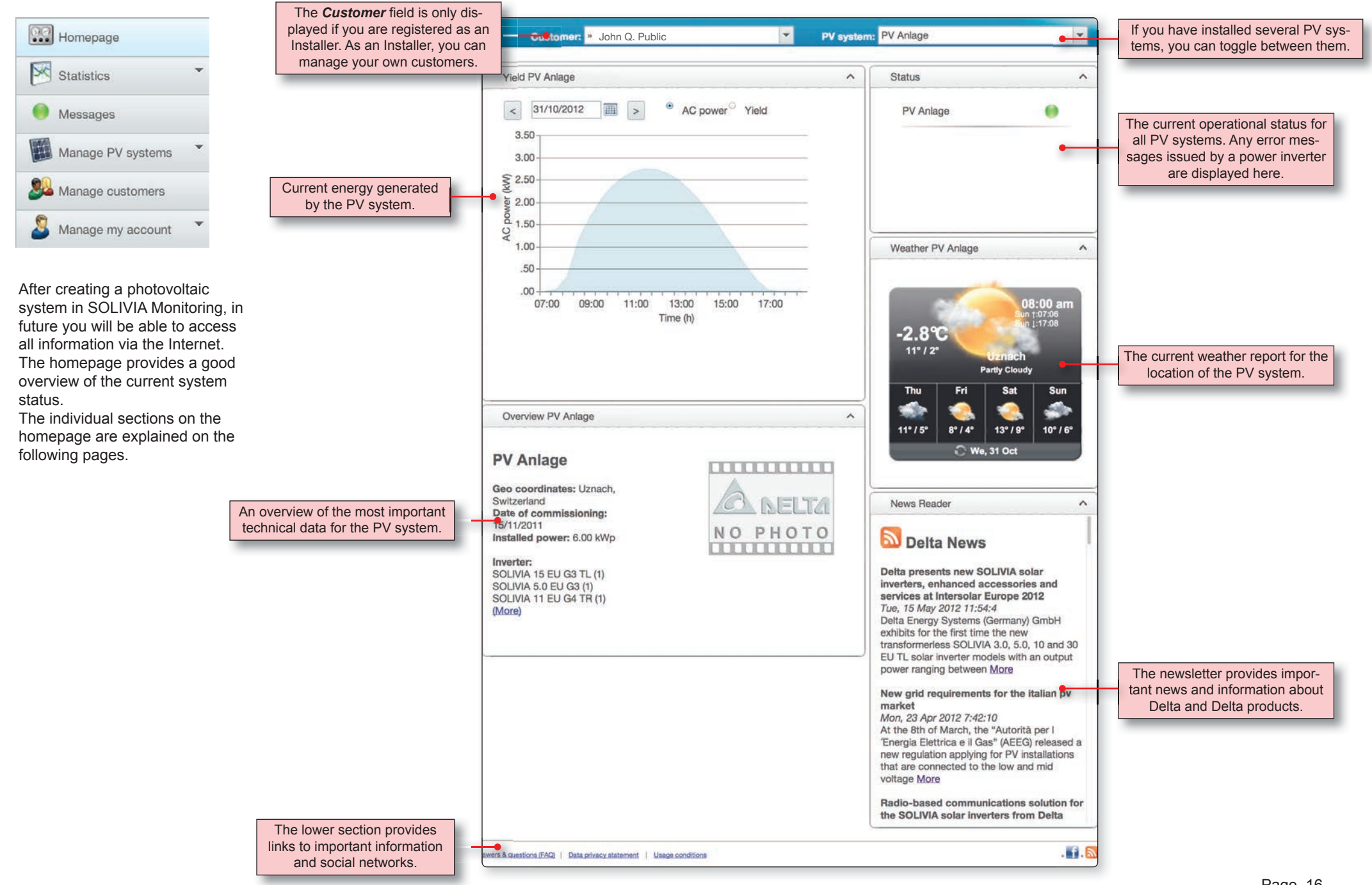

## Homepage | "Yield" section

When you move the mouse cursor over a point

along the characteristic curve, the value for this

The "Yield" section displays the current and daily values for generated AC power and yield (energy).

The information is updated automatically every 30 minutes.

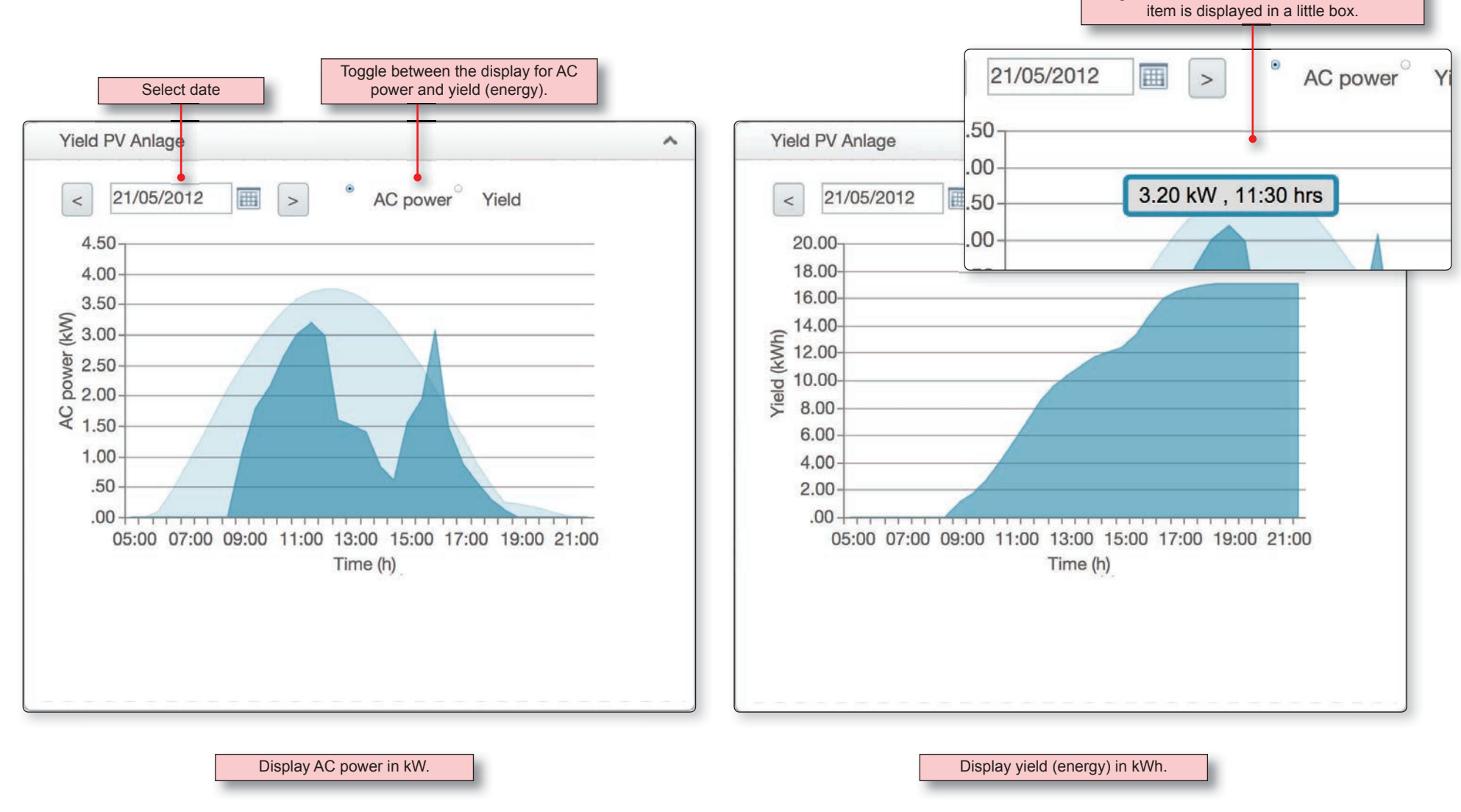

The light blue graph in the background represents the maximum possible AC power achievable if the sun shines all day.

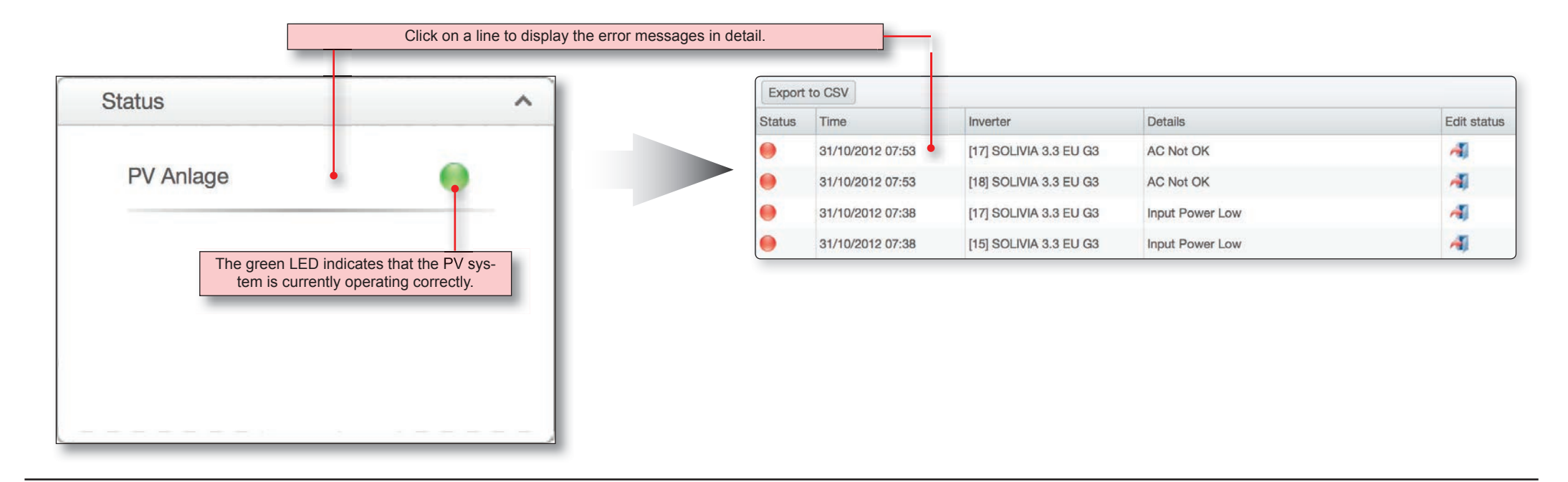

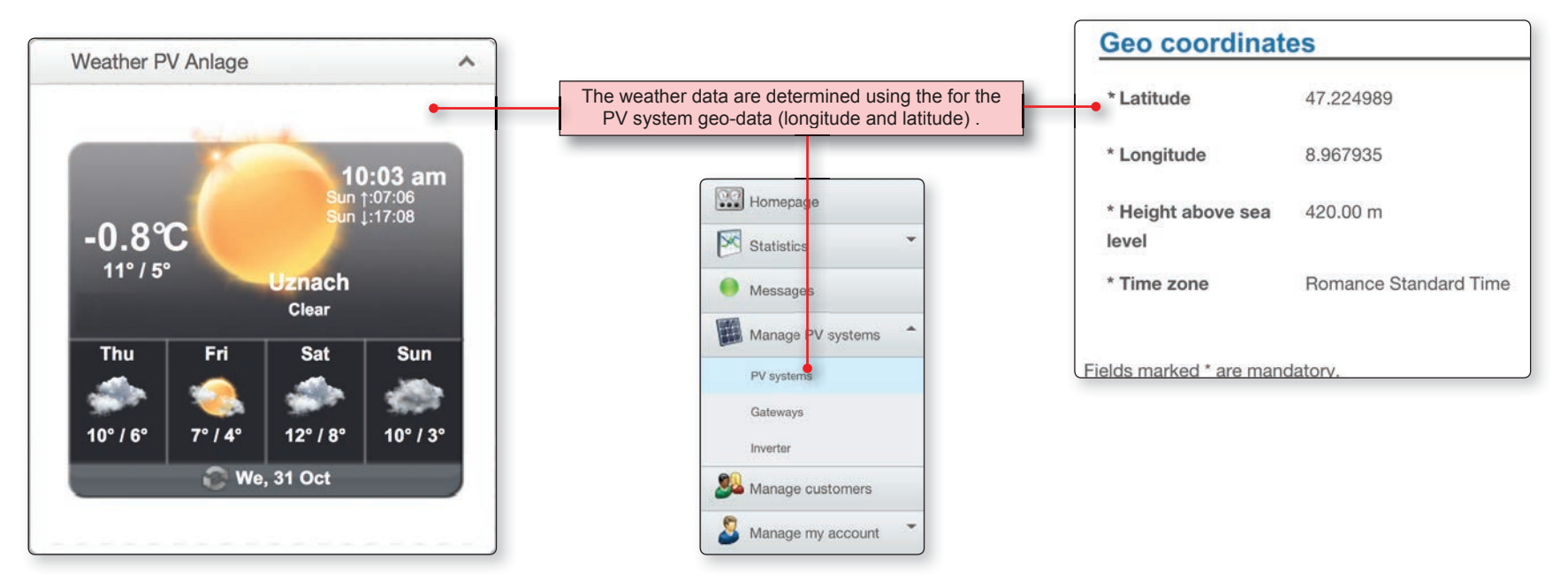

## Homepage | "Overview" section

## **SOLIVIA Monitoring**

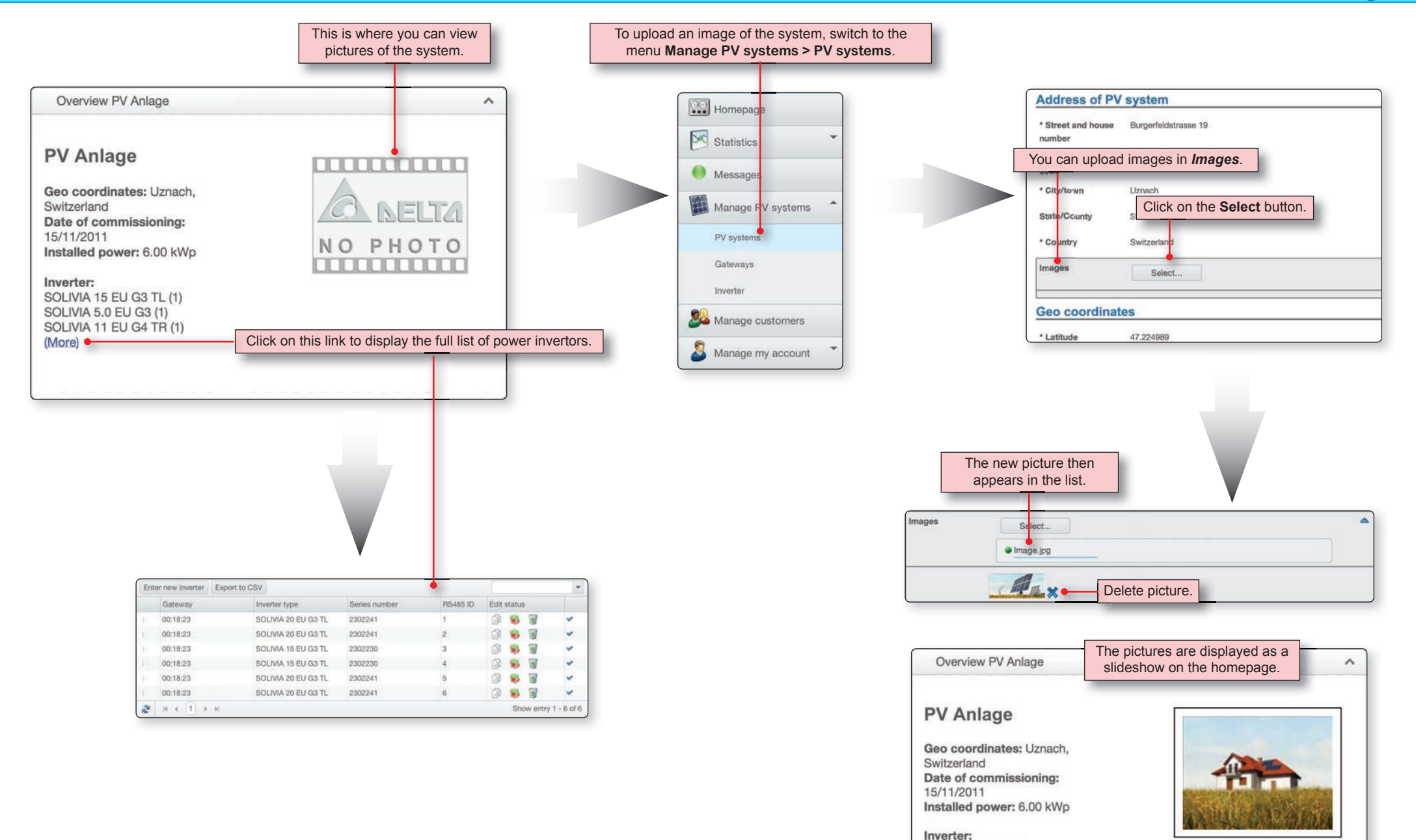

SOLIVIA 15 EU G3 TL (1)

### Statistics | AC power | Overview

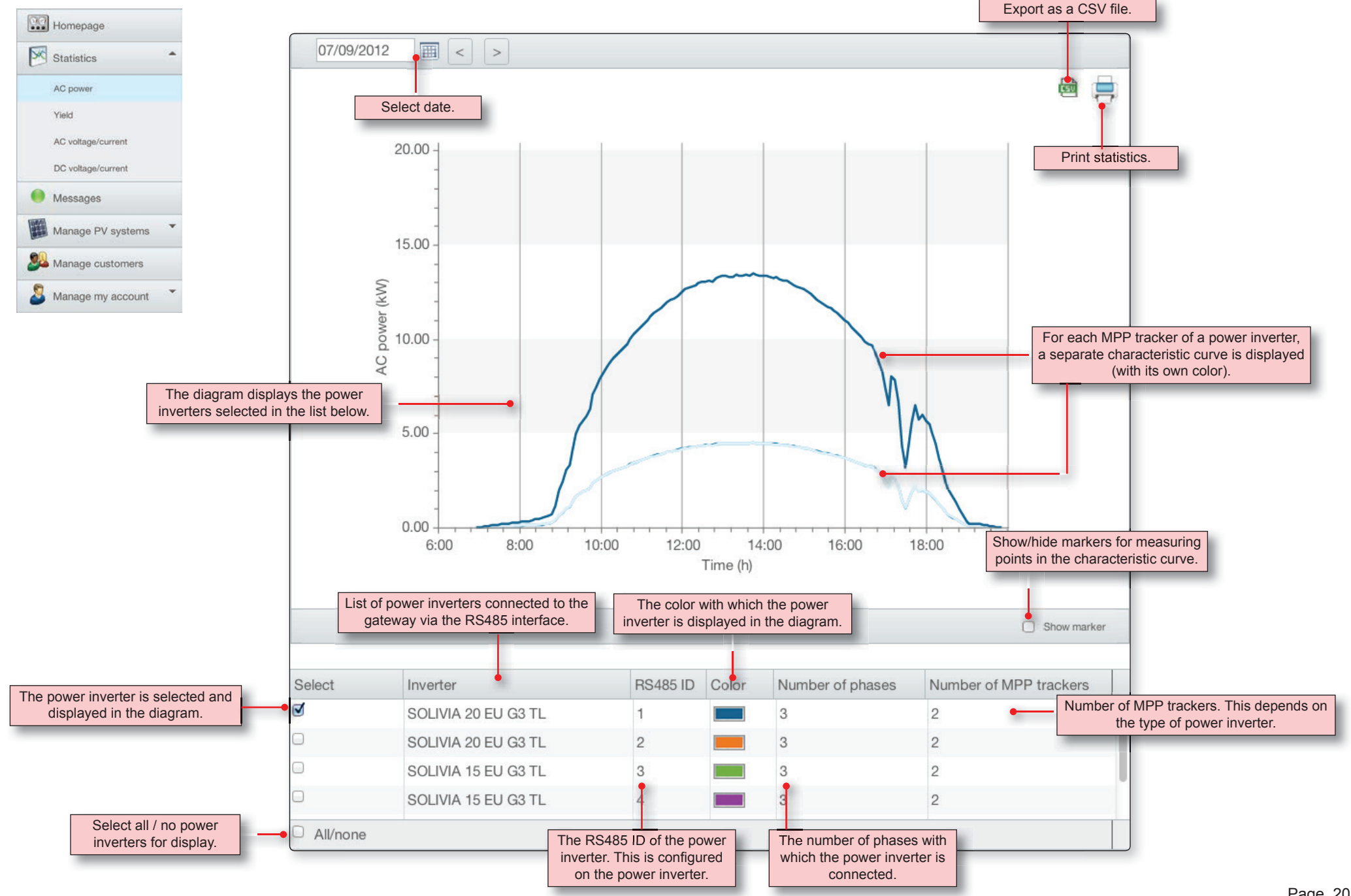

## Statistics | AC power | Diagrams

## **SOLIVIA Monitoring**

The displayed power is the average for the configured calculation period.

The calculation period depends on the time intervals at which the gateway data is transferred to the monitoring portal.

The time interval can be configured in the gateway configuration software.

#### **Tool tips**

Additional information is displayed when you move the cursor over the graph line or bar:

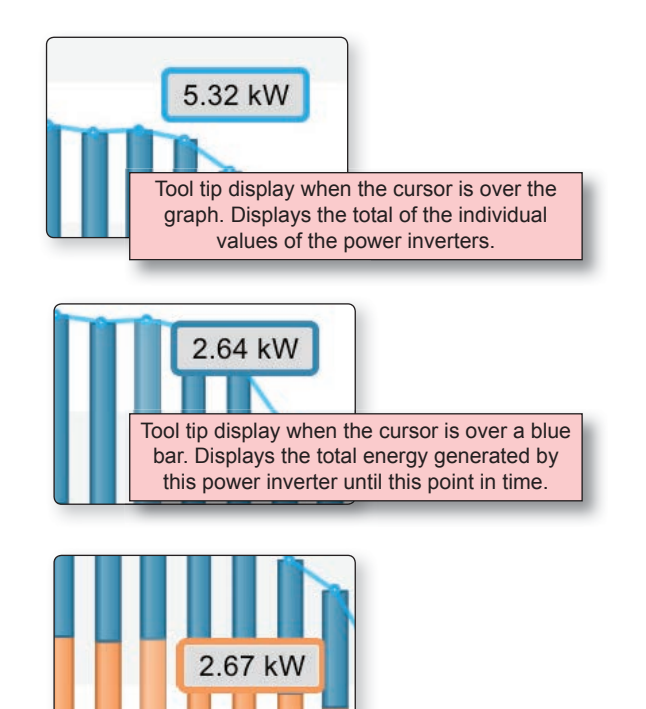

The color of the tool tip always matches the bar over which the cursor is positioned.

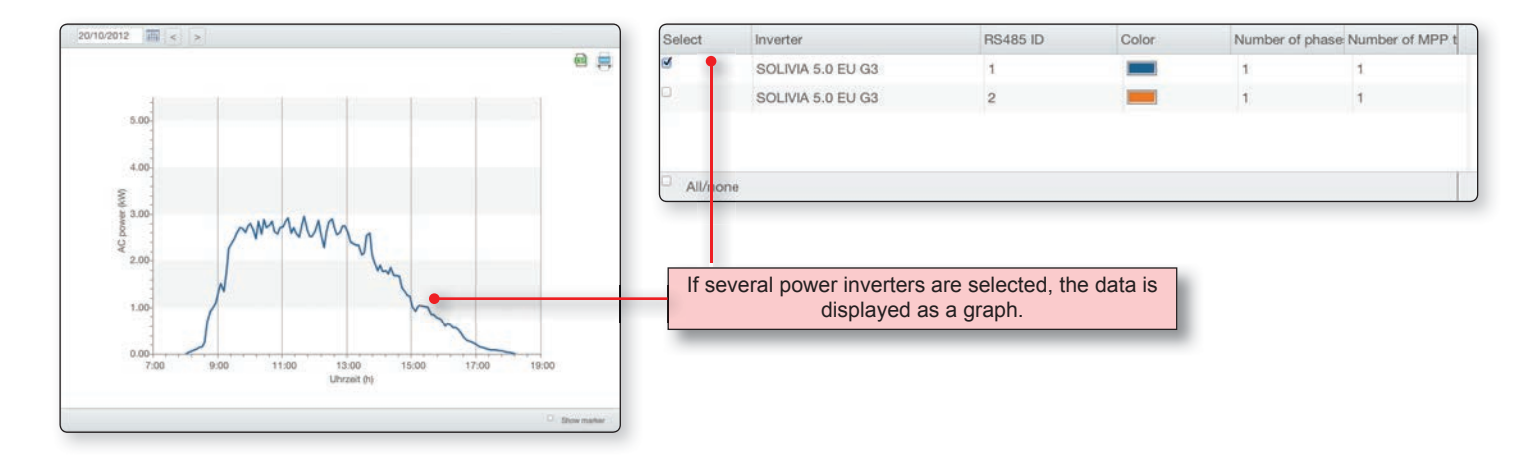

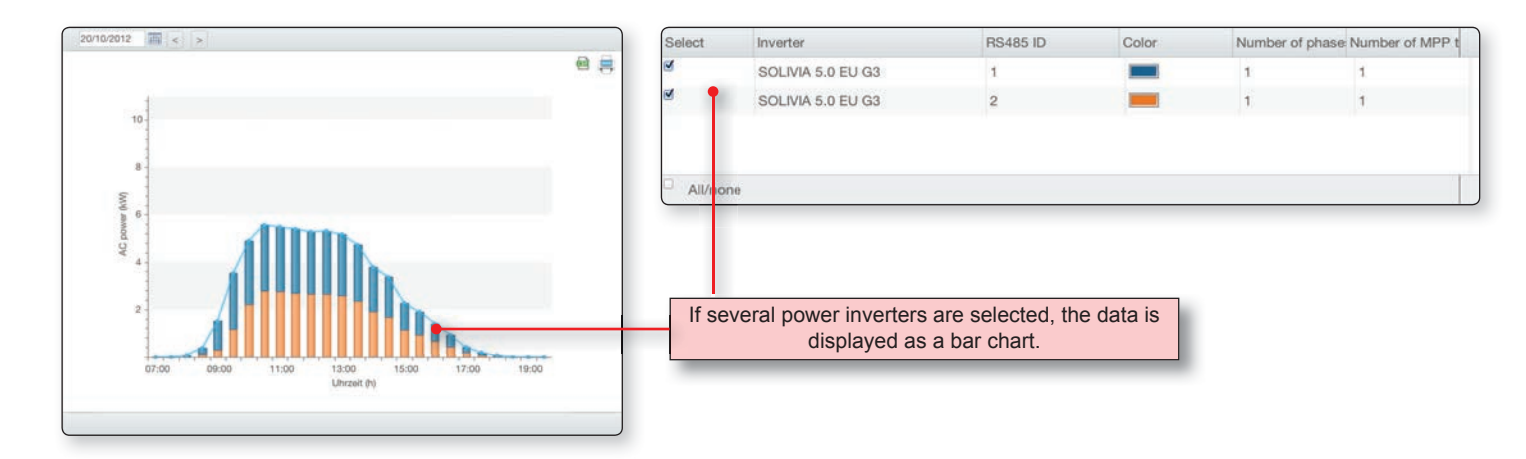

### Statistics | Yield | Complete overview

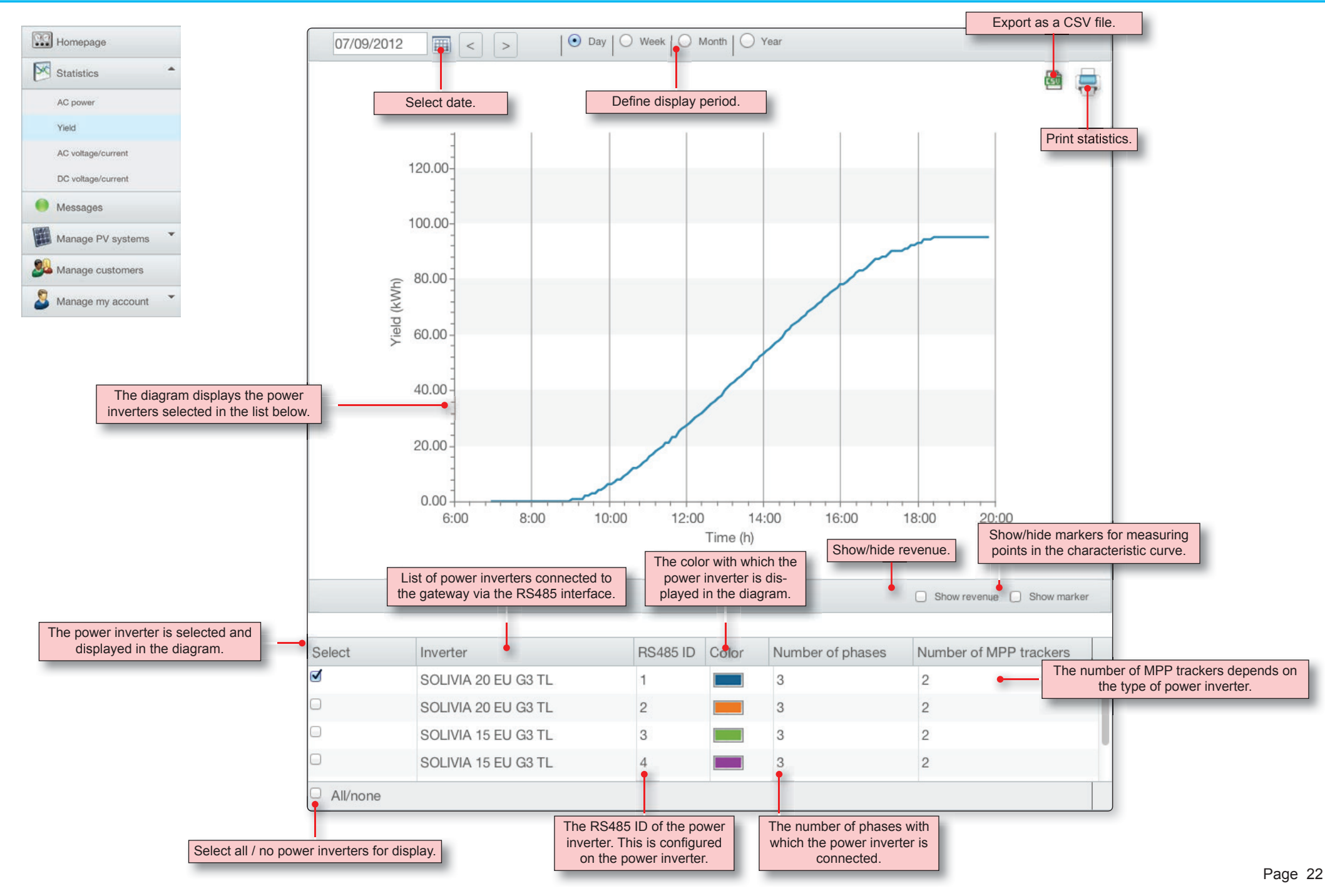

## Statistics | Yield | Display periods

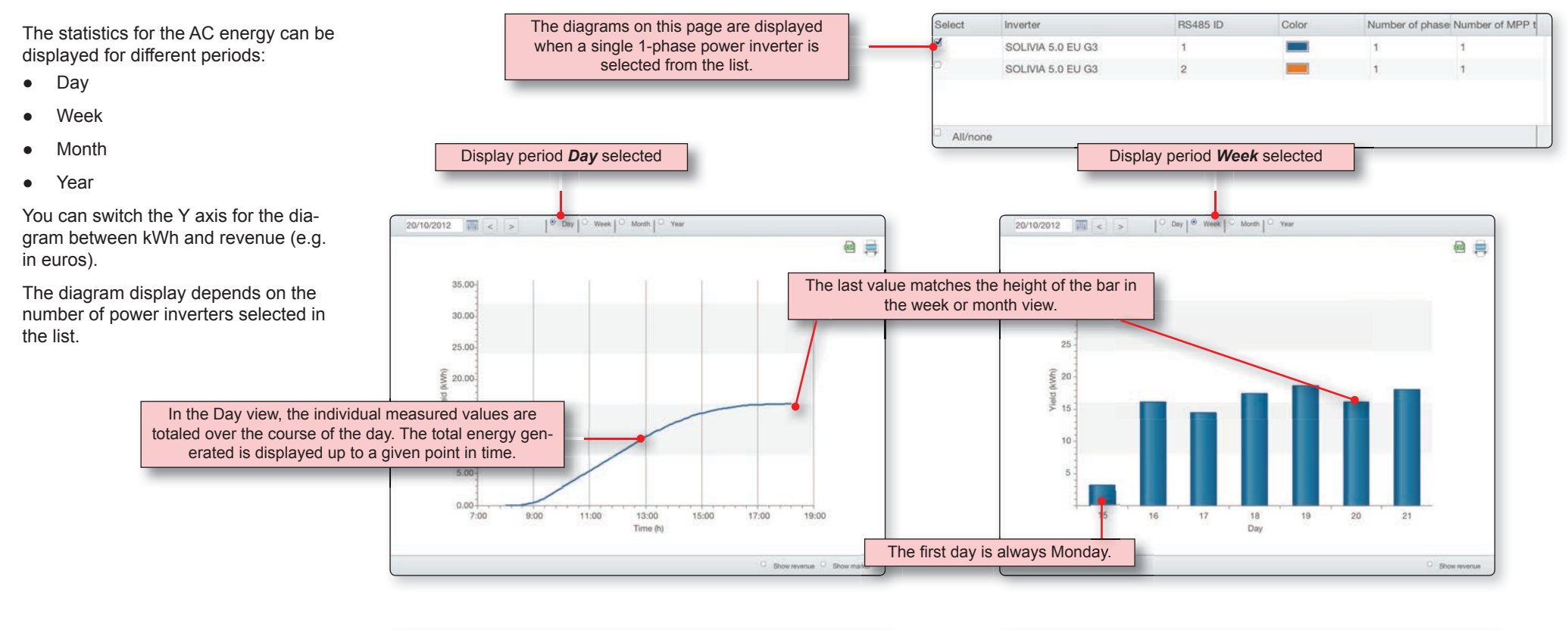

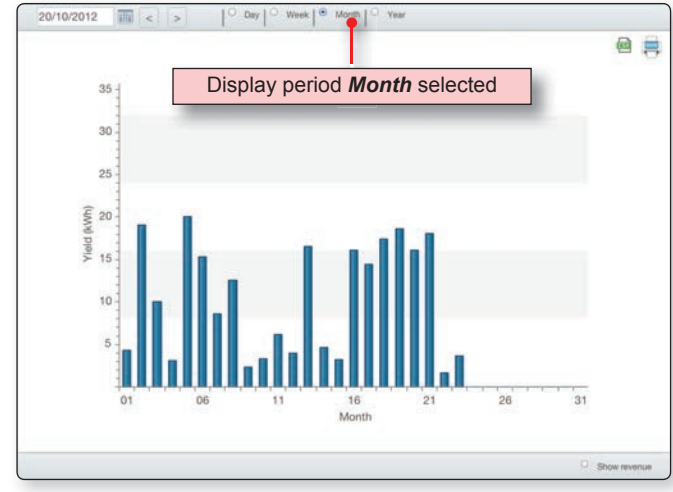

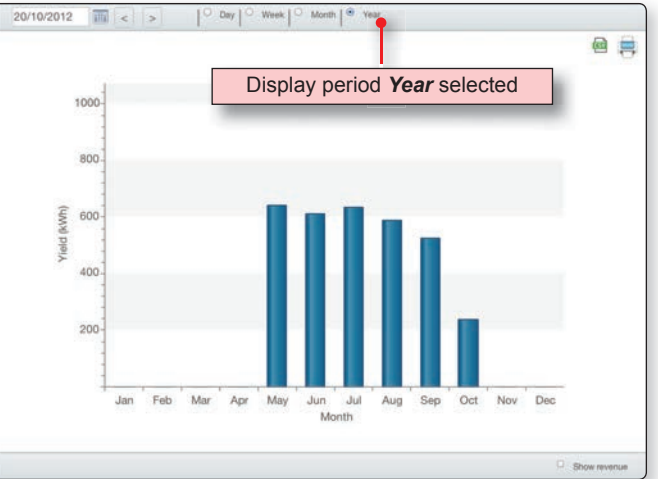

## Statistics | Yield | Display periods

## **SOLIVIA Monitoring**

If several power inverters are selected in the list, the type of diagram display changes.

#### **Tool tips**

Additional information is displayed when you move the cursor over the graph line or bar:

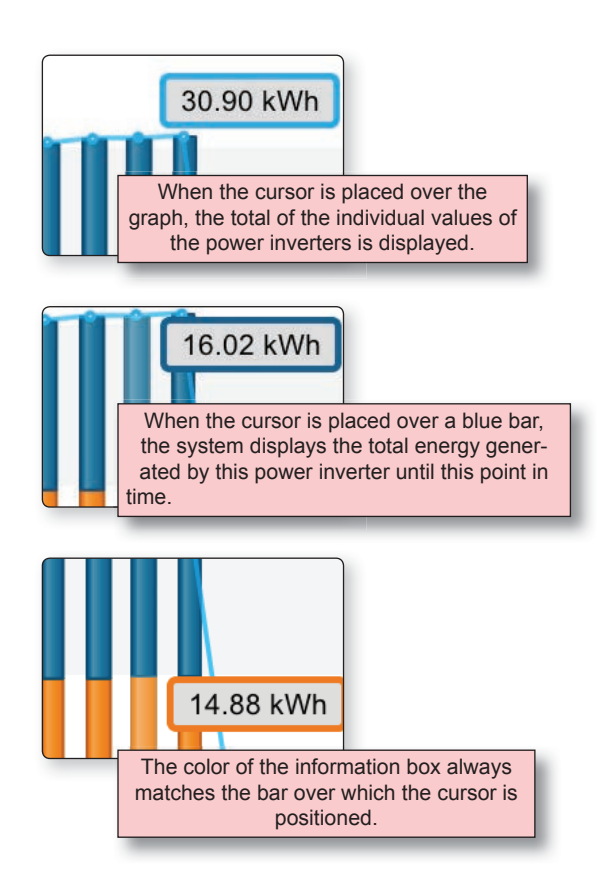

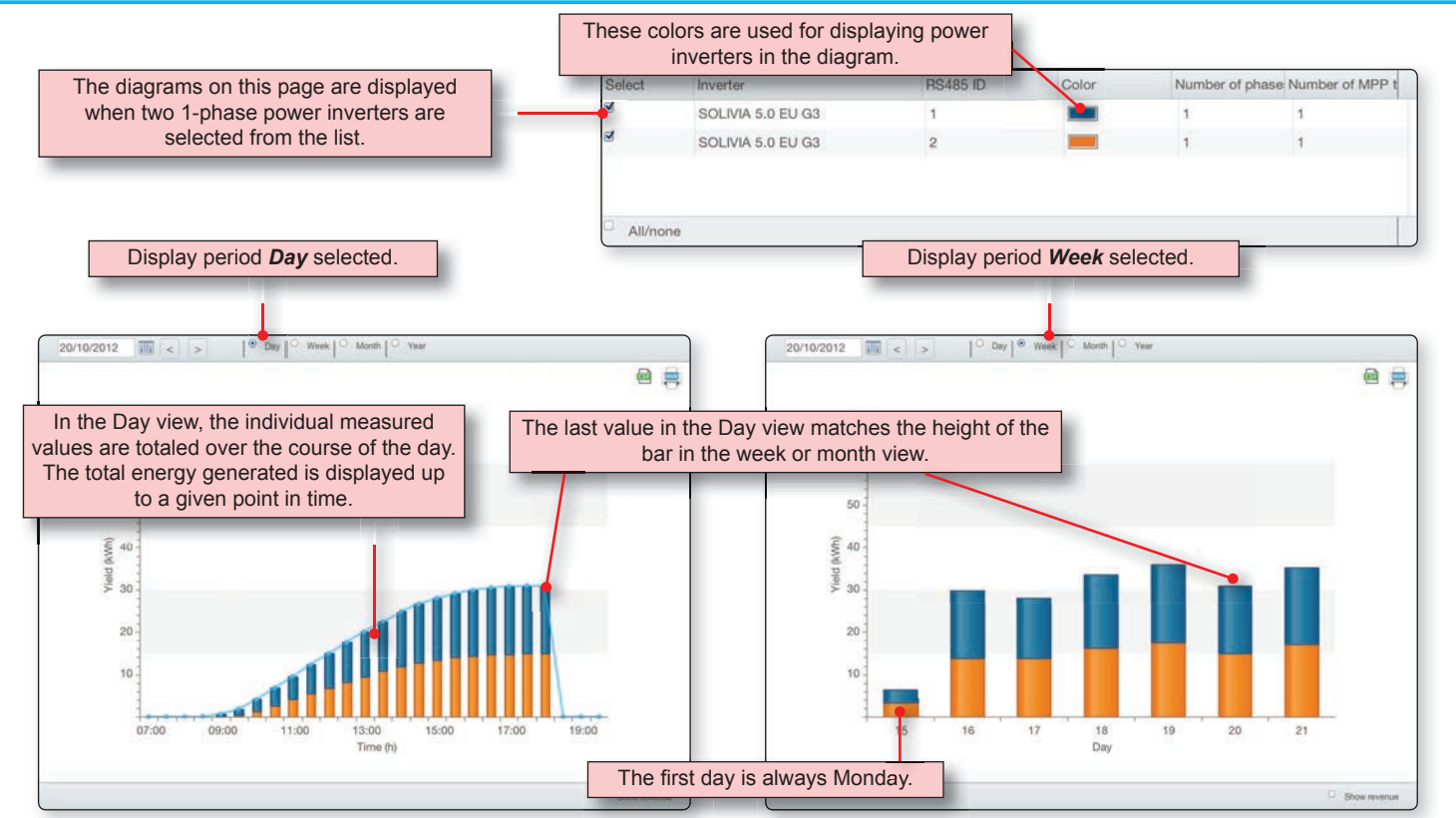

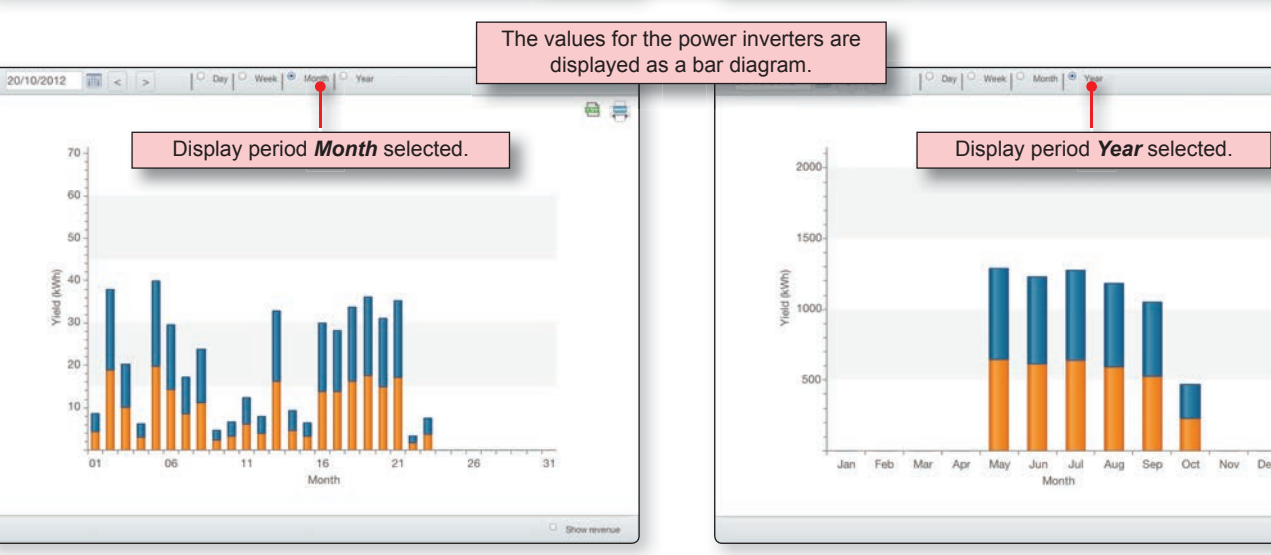

Show revenue

## Statistics | Yield | Display revenue

You can switch the display for yield between kWh and revenue (e.g. in euros).

Switching only changes the Y axis, the diagram itself does not change.

To display revenue, however, a value must be entered in Manage PV systems > PV systems in the field *Payment per kWh*.

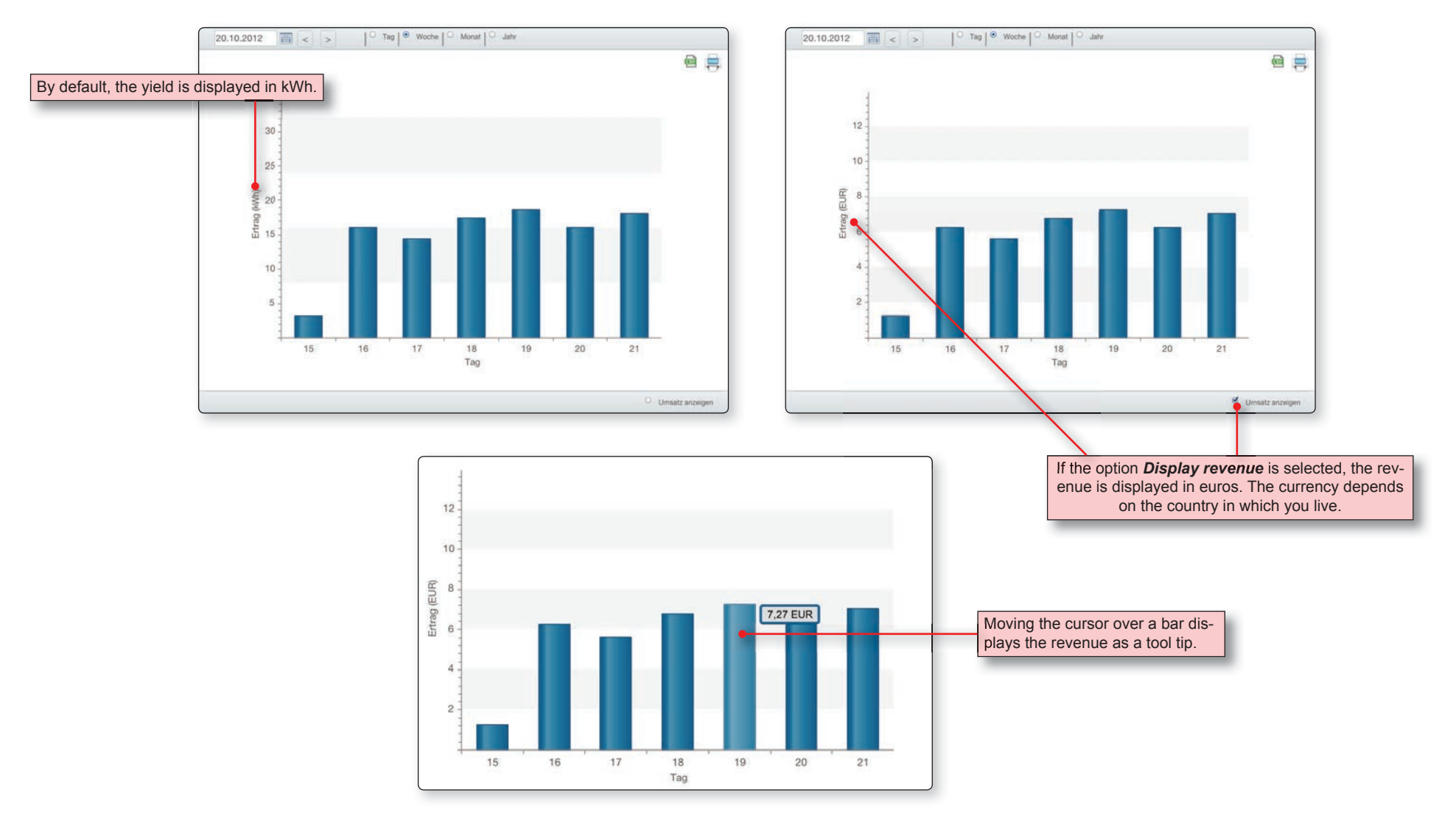

## Statistics | AC voltage/current | Overview

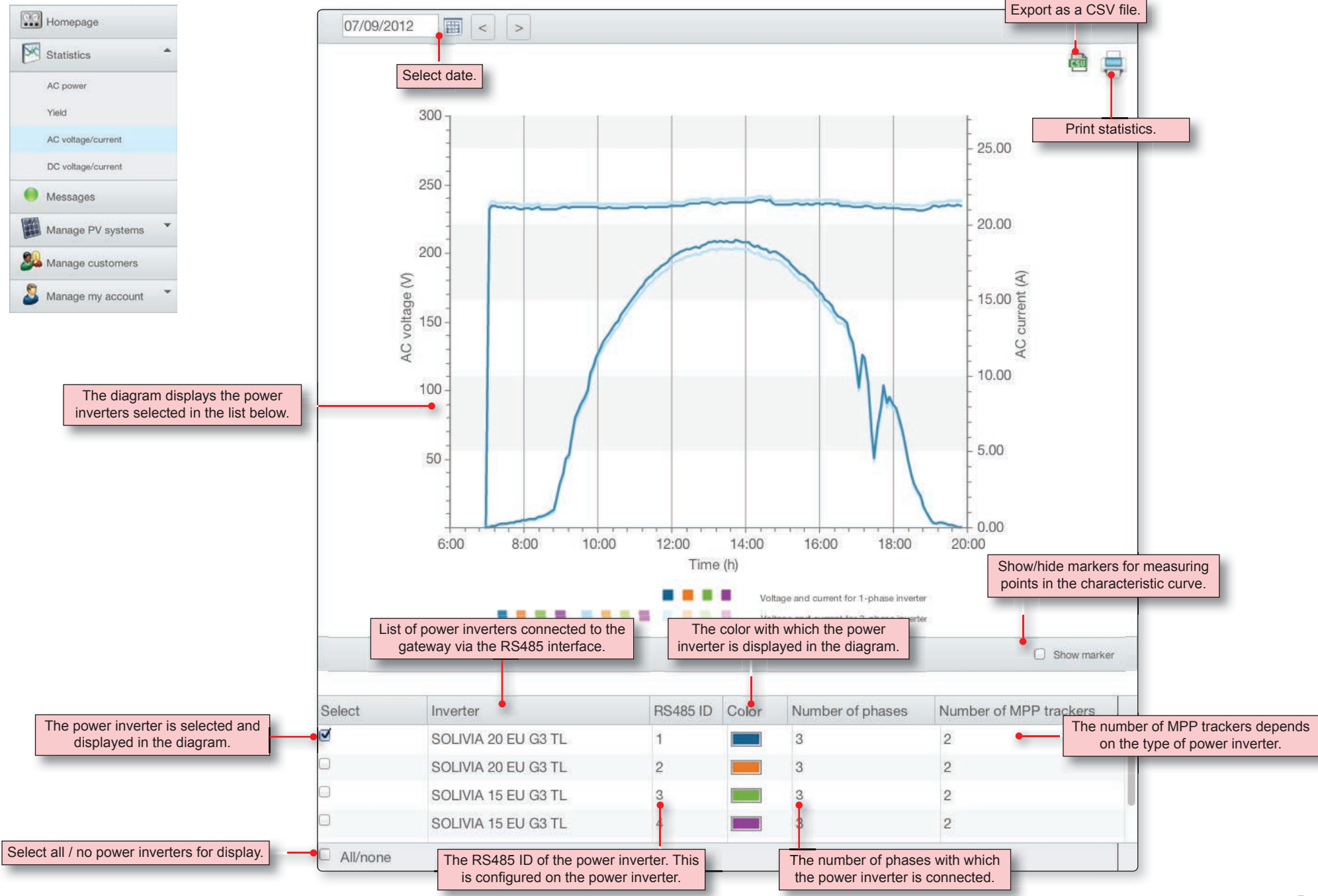

### Statistics | AC voltage/current | Diagrams

## **SOLIVIA Monitoring**

AC voltage and AC current are displayed for each phase.

This means that for 3-phase power inverters, six graphs are displayed.

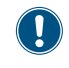

Because this display quickly becomes confusing, we recommend only ever displaying one power inverter at a time.

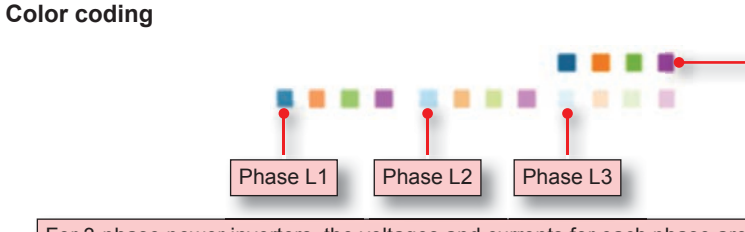

The top color sequence applies to 1-phase power inverters, while the bottom color sequence applies to 3-phase power inverters.

If more than four power inverters are connected, the color assignment starts again from the beginning. The fifth power inverter is therefore displayed in blue.

For 3-phase power inverters, the voltages and currents for each phase are displayed separately in different colors.

The 3-phase power inverters from Delta have integrated phase balancing, and therefore store the same current in each phase. This means that the graphs for the three phases are laid exactly one over the other and therefore only one graph is visible.

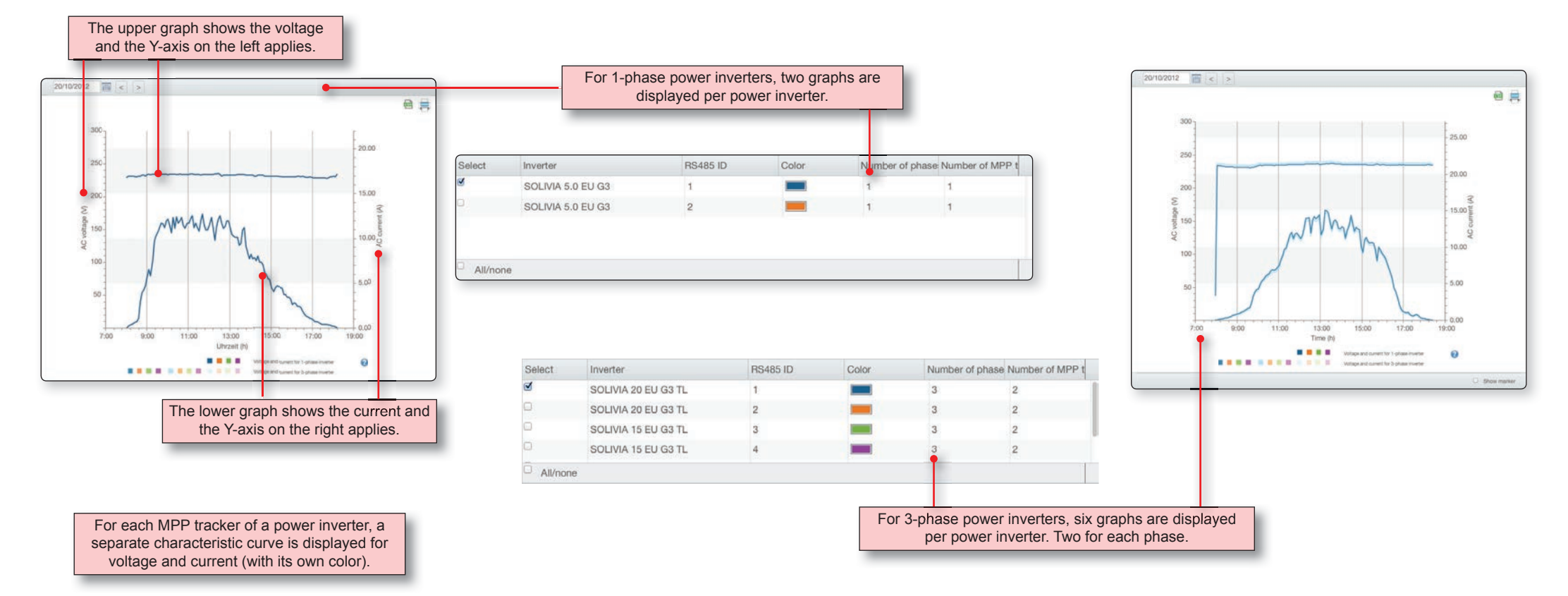

### Statistics | DC voltage/current | Overview

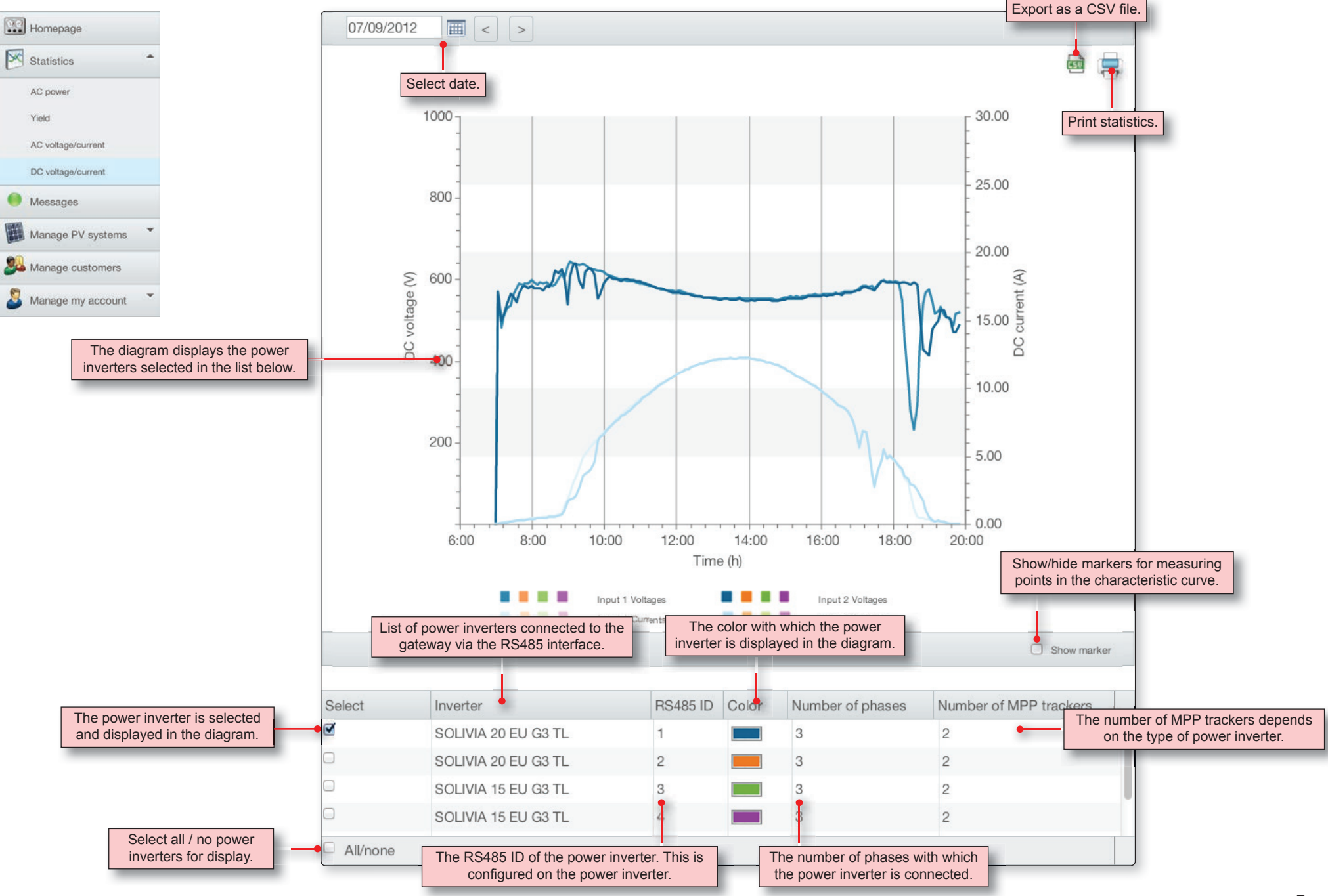

### Statistics | DC voltage/current | Diagrams

For every MPP tracker, DC voltage and DC current are displayed.

There are power inverters with one and two MPP trackers.

Because this display quickly becomes confusing, we recommend only ever displaying one power inverter at a time.

### Color coding

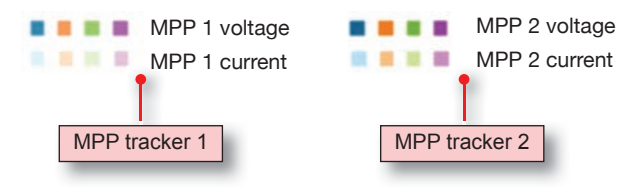

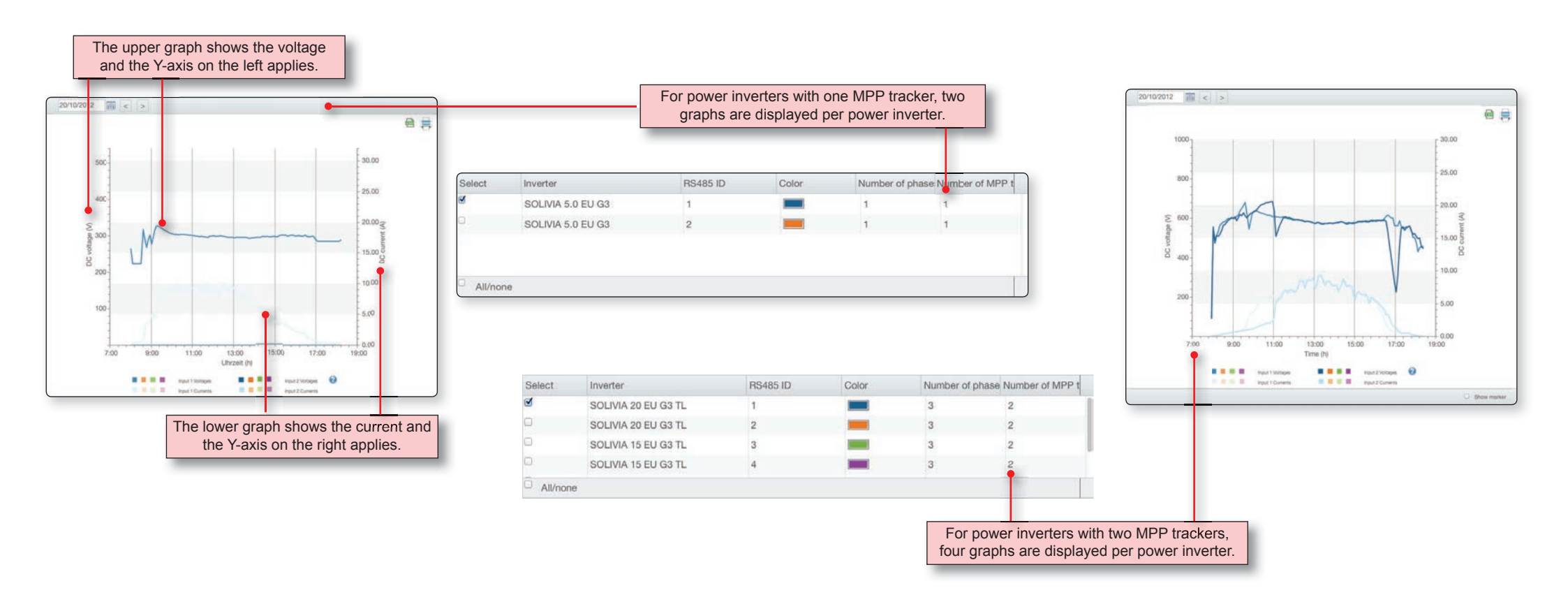

## **Messages | Overview**

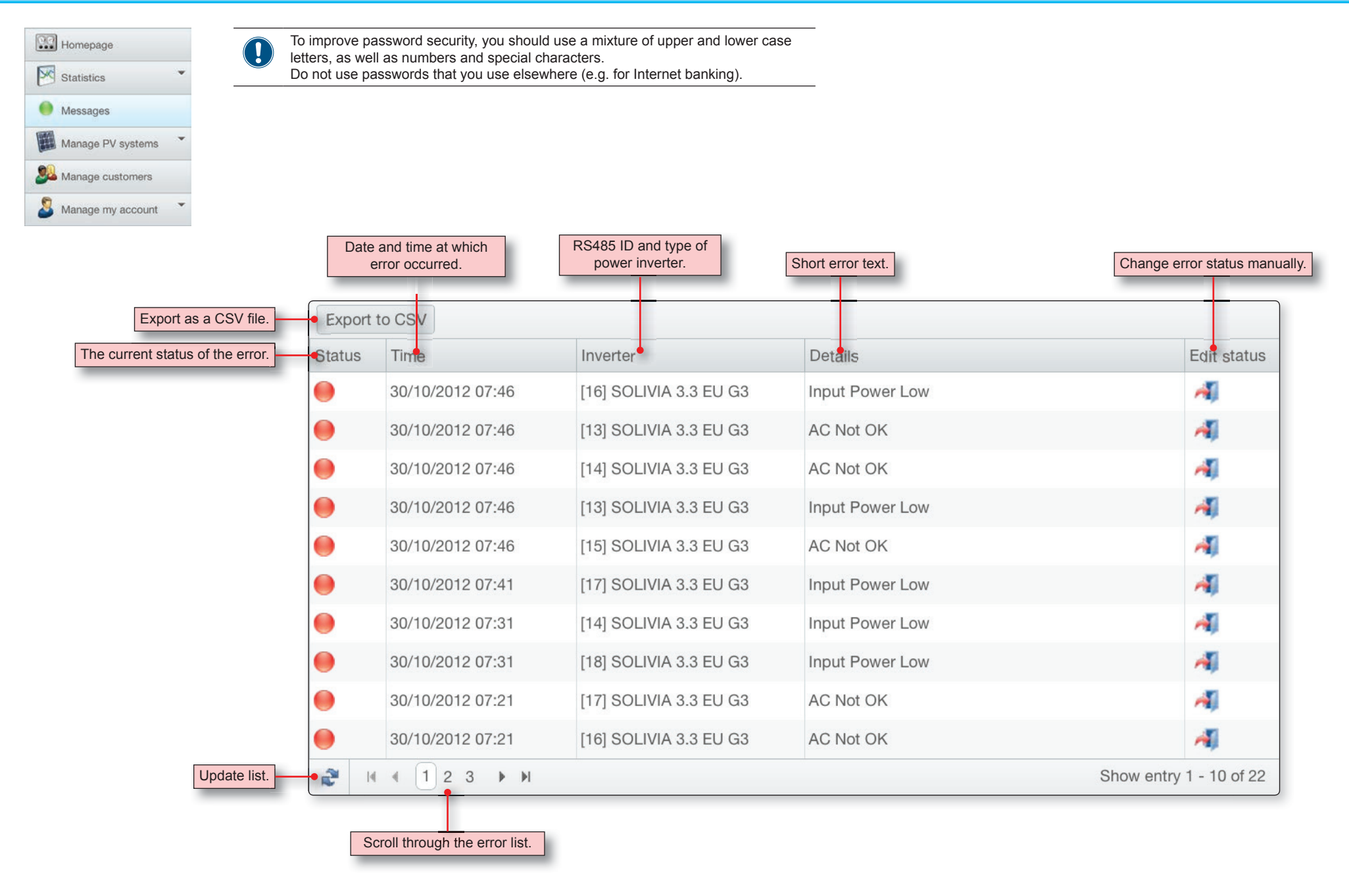

### Manage my account | Personal details

This is the e-mail address that you entered

during registration. You cannot change the

e-mail address here. If you want to change

the e-mail address, please contact Delta

Solar Support.

The language you configure here is

used for the SOLIVIA Monitoring Portal.

Your customer type is defined by Delta

Solar Support. They will also provide

you with further information.

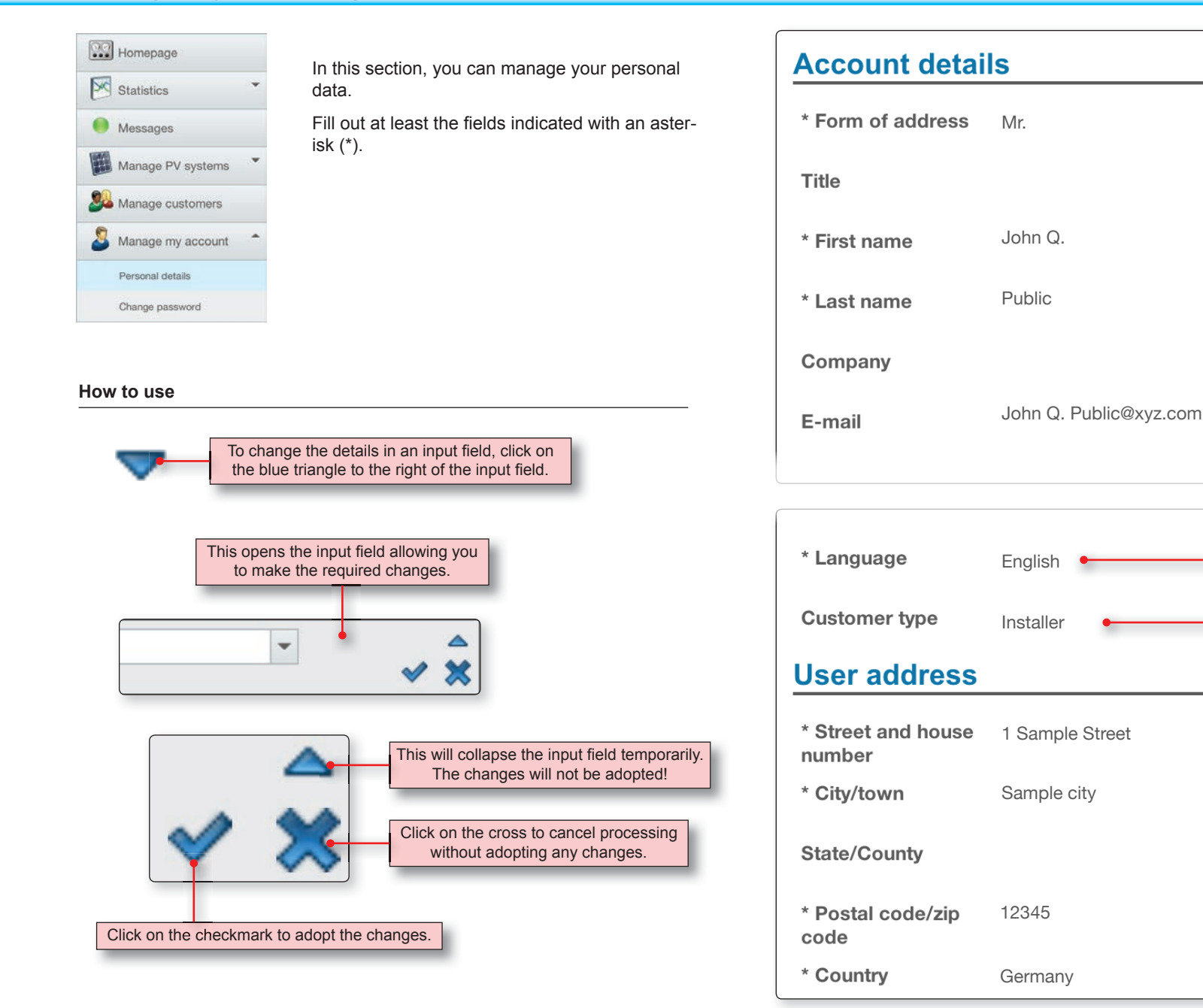

## Manage my account | Change password

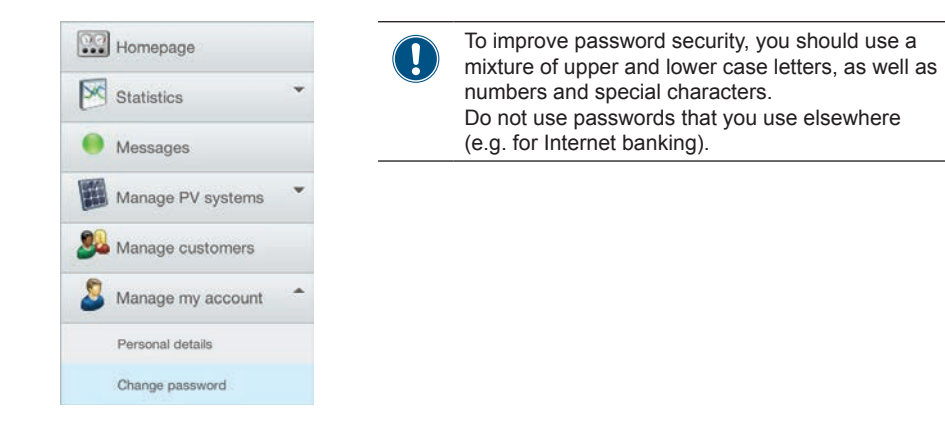

| Login password                                                                                                    |                                                                                              |
|----------------------------------------------------------------------------------------------------|----------------------------------------------------------------------------------------------|
| The password must consist of between 8 and 20 characters. Make sure you only use sa addition, your password should consist of lower and upper case letters as well as numer | fe passwords which are known only to you. In als and special characters.                     |
| Current login<br>password                                                                                                    | Enter the old password here.                                                                 |
| New login password                                                                                                    | Enter the new password here. You must enter<br>exactly the same password in each text field! |
| Repeat login<br>password                                                                                                    |                                                                                              |
|                                                                                                    | Save To activate the new password, click on Save.                                            |

### Manage customers | Overview

## **SOLIVIA Monitoring**

| Homepage            |   | If Delta Solar Support has assigned you the appropriate customer type (e.g. "Installer"), then you can access customer |
|---------------------|---|----------------------------------------------------------------------------------------------------|
| Statistics          | - | management for your own customers.                                                                                     |
| Messages            |   | from Delta Solar Support.<br>Only Delta Solar Support can <b>delete a customer</b> .                                   |
| Manage PV systems   | • | Before you create a new customer and enter their private data,                                                         |
| Manage customers    |   | You customer has the option to register with the SOLIVIA                                                               |
| S Manage my account | • | and create and manage their own PV system independently.                                                               |

As soon as a customer has registered, you will no longer be able to access their personal data . From that point, only they can change this data.

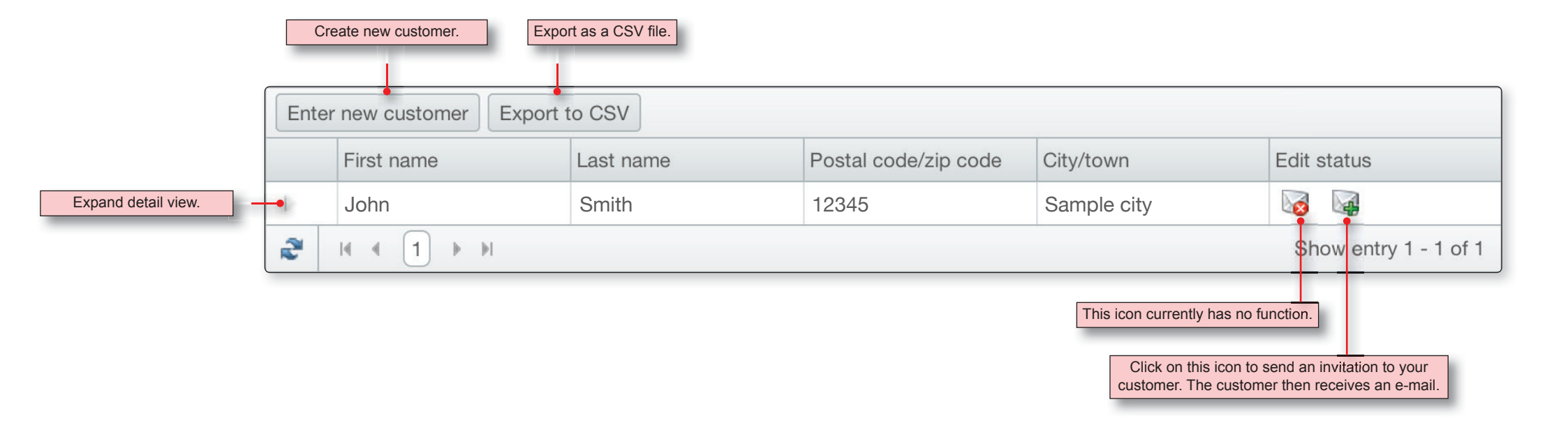

## Manage customers | Create new customer 1(2)

| Click on the Create new customer<br>button.                      | Enter new custom                                    | er Export          | to CSV                   |                      |           |    |
|------------------------------------------------------------------|-----------------------------------------------------|--------------------|--------------------------|----------------------|-----------|----|
|                                                                  | First name                                          |                    | Last name                | Postal code/zip code | City/town | Ed |
|                                                                  |                                                     |                    |                          |                      |           | 6  |
| The system opens the form for new customer creation.             | Enter new cus<br>Customer data<br>* Form of address | tomer              |                          |                      | •         |    |
|                                                                  | Title                                               |                    |                          |                      |           |    |
|                                                                  | Enter new cus<br>Customer data                      | tomer<br>a         |                          |                      |           |    |
| Fill out at least all the fields indicated with an asterisk (*). | * Form of address                                   | Mr.                |                          |                      | •         |    |
|                                                                  | Title                                               |                    |                          |                      |           |    |
|                                                                  | * First name                                        | John<br>First name | of customer or contact r | person.              |           |    |
|                                                                  |                                                     |                    |                          |                      |           |    |

| ields n                                                                         | marked * are mandatory.                                                                                                    |                                                                                                    |                                                                                                    |                                                                                     | Finally click the Save button. The new cus                                                                                                    |
|---------------------------------------------------------------------------------|----------------------------------------------------------------------------------------------------|----------------------------------------------------------------------------------------------------|----------------------------------------------------------------------------------------------------|-------------------------------------------------------------------------------------|----------------------------------------------------------------------------------------------------|
| ack to                                                                          | o overview                                                                                                    |                                                                                                    |                                                                                                    | Save                                                                                | is then added to the list of your custome                                                                                                    |
|                                                                                 |                                                                                                    |                                                                                                    |                                                                                                    |                                                                                     |                                                                                                    |
|                                                                                 |                                                                                                    |                                                                                                    |                                                                                                    |                                                                                     |                                                                                                    |
|                                                                                 |                                                                                                    |                                                                                                    |                                                                                                    |                                                                                     |                                                                                                    |
| Enter                                                                           | r new customer Exp                                                                                                    | port to CSV                                                                                                    |                                                                                                    |                                                                                     | •                                                                                                    |
|                                                                                 | First name                                                                                                    | Last name                                                                                                    | Postal code/zip code                                                                                                    | City/town                                                                           | Edit status                                                                                                    |
| 5                                                                               | John Q.                                                                                                    | Public                                                                                                    | 12345                                                                                                    | Sample city                                                                         | <b>1</b>                                                                                                    |
|                                                                                 |                                                                                                    |                                                                                                    |                                                                                                    |                                                                                     | Show entry 1 - 1 of 1                                                                                                    |
| natio                                                                           | on on the status of yo<br>via the Internet. To                                                                                                    | ur photovoltaic system. A<br>accept this invitation a                                                                                                    | fter registration, you will be<br>nd register with the SOLIVIA Mc                                                                                                    | able to check the stat                                                              | us of your photovoltaic system                                                                                                    |
|                                                                                 |                                                                                                    |                                                                                                    |                                                                                                    |                                                                                     | ton the fortowing tink.                                                                                                    |
| e: Th                                                                           | ne e-mail address used                                                                                                    | for this invitation must                                                                                                    | also be used for the registrat                                                                                                    | tion. If you want t                                                                 | register themselves, customers must click of                                                                                                    |
| e: Th<br>tion,<br><u>ps://</u>                                                  | ne e-mail address used<br>you must register yo<br>'login.solar-inverter.                                                                                                    | for this invitation must<br>urself in the SOLIVIA Mon<br>com/Account/Register?emai                                                                                                    | also be used for the registrat<br>itoring Portal.<br><u>l=John Q. Public@xyz.com</u>                                                                                                    | tion. If you want t To this add                                                     | register themselves, customers must click of<br>link. The customer must use the same e-m<br>dress during registration to ensure that auto                                                                                     |
| e: Th<br>tion,<br>ps://<br>er re<br>ps://                                       | ne e-mail address used<br>you must register yo<br><u>'login.solar-inverter.</u><br>egistration, you can lo<br>'pymonitoring.solar-in                                                                                               | for this invitation must<br>urself in the SOLIVIA Mon<br><u>com/Account/Register?emai</u><br>og in to the SOLIVIA M<br>verter.com/                                                                                          | also be used for the registrat<br>itoring Portal.<br>1=John Q. Public@xyz.com                                                                                                    | cion. If you want t To this add                                                     | register themselves, customers must click o<br>link. The customer must use the same e-m<br>dress during registration to ensure that auto<br>matic assignment to your account works!                                           |
| e: Th<br>tion,<br>ps://<br>er re<br>ps://<br>rejec                              | ne e-mail address used<br>you must register yo<br><u>'login.solar-inverter.</u><br>egistration, you can lo<br><u>'pvmonitoring.solar-in</u><br>ct the invitation, cli                                                              | for this invitation must<br>urself in the SOLIVIA Mon<br><u>com/Account/Register?emai</u><br>og in to the SOLIVIA M<br><u>verter.com/</u><br>ck on the following link:                                                      | <pre>also be used for the registrat<br/>itoring Portal.<br/>l=John Q. Public@xyz.com<br/>ter accepting the invitation, the customer of<br/>the SOLIVIA Monitoring Portal via this</pre>                                                                           | can log in to                                                                       | register themselves, customers must click of<br>link. The customer must use the same e-m<br>dress during registration to ensure that auto<br>matic assignment to your account works!                                          |
| e: Th<br>tion,<br>ps://<br>er re<br>ps://<br>rejec<br>ps://                     | he e-mail address used<br>you must register yo<br>'login.solar-inverter.<br>egistration, you can l<br>'pvmonitoring.solar-in<br>ct the invitation, cli<br>'pvmonitoring.solar-in                                                   | for this invitation must<br>urself in the SOLIVIA Mon<br>com/Account/Register?emai<br>og in to the SOLIVIA M<br>verter.com/<br>ck on the following link:<br>verter.com/Account/Cancel                                       | <ul> <li>also be used for the registrat</li> <li>itoring Portal.</li> <li>l=John Q. Public@xyz.com</li> <li>ter accepting the invitation, the customer of the SOLIVIA Monitoring Portal via this</li> <li>Invitation/7a55fe7e-1bc1-4f67-9</li> </ul>              | cion. If you want t<br>this<br>add<br>can log in to<br>s link.                      | register themselves, customers must click of<br>link. The customer must use the same e-m<br>dress during registration to ensure that auto<br>matic assignment to your account works!<br>The customer can reject the invitatio |
| e: Th<br>tion,<br><u>ps://</u><br>er re<br><u>ps://</u><br>e:<br>f the<br>he li | he e-mail address used<br>you must register yo<br>'login.solar-inverter.<br>egistration, you can lo<br>'pymonitoring.solar-in<br>the invitation, cli<br>'pymonitoring.solar-in<br>e links do not work, p<br>inks are invalid after | for this invitation must<br>urself in the SOLIVIA Mon<br>com/Account/Register?emai<br>og in to the SOLIVIA MAt<br>verter.com/<br>ck on the following link:<br>verter.com/Account/Cancel<br>lease copy the link into<br>use. | <pre>t also be used for the registrat<br/>itoring Portal.<br/>l=John Q. Public@xyz.com<br/>ter accepting the invitation, the customer of<br/>the SOLIVIA Monitoring Portal via this<br/>Invitation/7a55fe7e-1bc1-4f67-9<br/>the address bar of your browser</pre> | cion. If you want t<br>this<br>add<br>can log in to<br>s link.<br>Da19-07a29945183c | register themselves, customers must click of<br>link. The customer must use the same e-m<br>dress during registration to ensure that auto<br>matic assignment to your account works!                                          |

### **SUPPORT - EUROPE**

#### Austria

service.oesterreich@solar-inverter.com 0800 291 512 (Free Call)

### Belgium

support.belgium@solar-inverter.com 0800 711 35 (Free Call)

### Bulgaria

support.bulgaria@solar-inverter.com +421 42 4661 333

### **Czech Republic**

podpora.czechia@solar-inverter.com 800 143 047 (Free Call)

### Denmark

support.danmark@solar-inverter.com 8025 0986 (Free Call)

### France

support.france@solar-inverter.com 0800 919 816 (Free Call)

### Germany

service.deutschland@solar-inverter.com 0800 800 9323 (N° vert)

#### Greece

support.greece@solar-inverter.com +49 7641 455 549

#### Israel

support.israel@solar-inverter.com +49 7641 455 549

### Italy

supporto.italia@solar-inverter.com 800 787 920 (Free Call)

### The Netherlands

ondersteuning.nederland@solar-inverter.com 0800 022 1104 (Free Call)

### Portugal

suporte.portugal@solar-inverter.com +49 7641 455 549

#### Slovakia

podpora.slovensko@solar-inverter.com 0800 005 193 (Free Call)

#### Slovenia

podpora.slovenija@solar-inverter.com +421 42 4661 333

### Spain

soporto.espana@solar-inverter.com 900 958 300 (Free Call)

#### Switzerland

support.switzerland@solar-inverter.com 0800 838 173 (Free Call)

#### **United Kingdom**

support.uk@solar-inverter.com 0800 051 4281 (Free Call)

#### **Other European countries**

support.europe@solar-inverter.com +49 7641 455 549

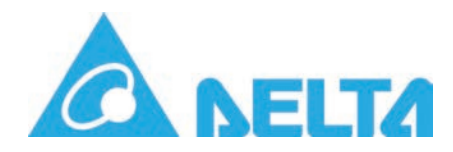